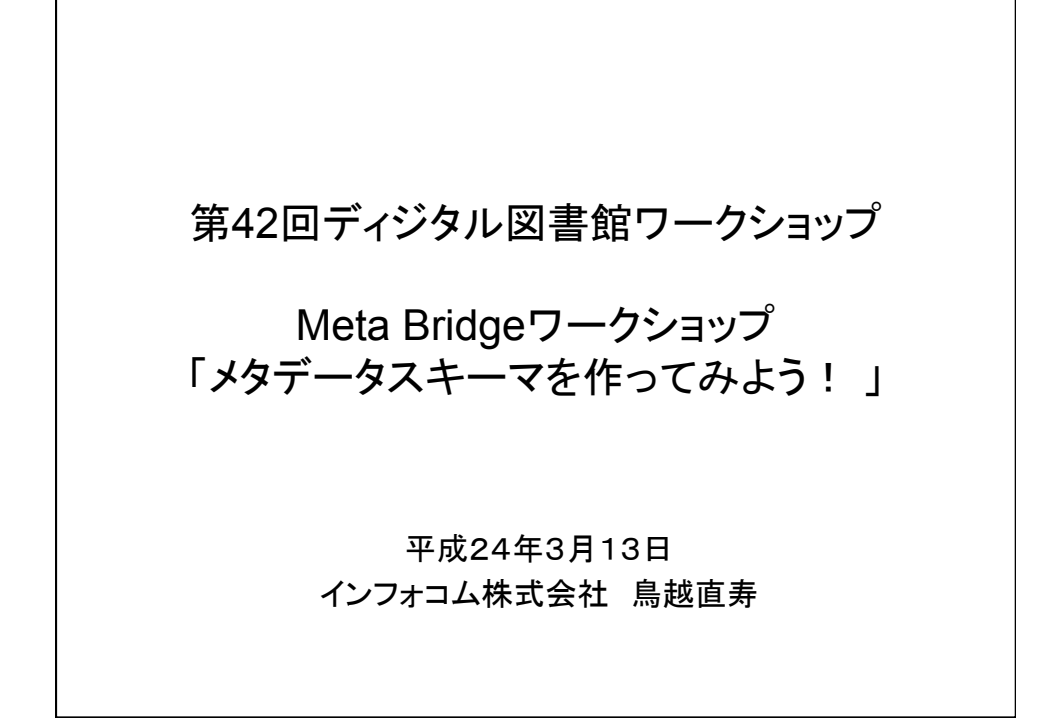

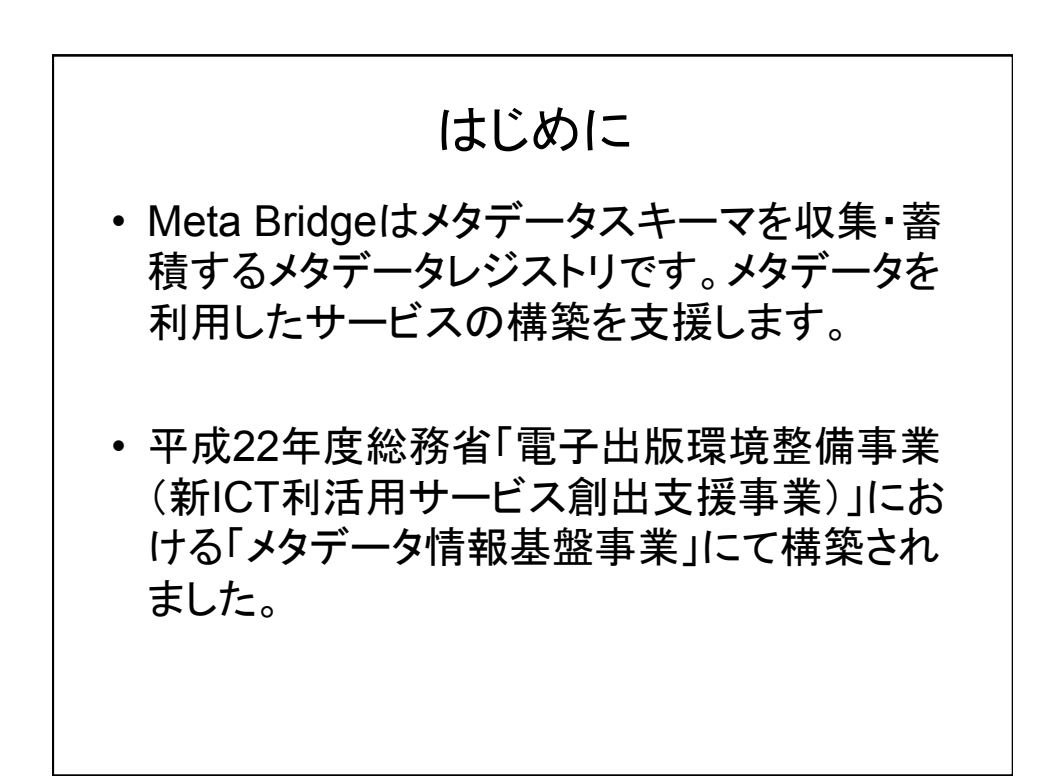

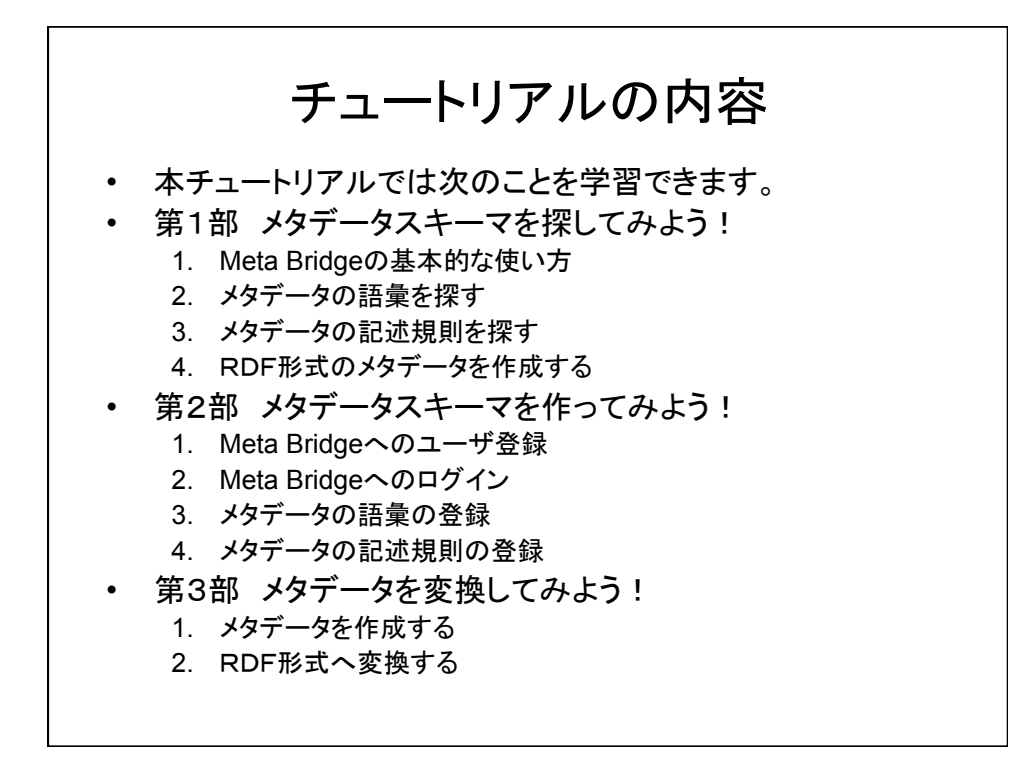

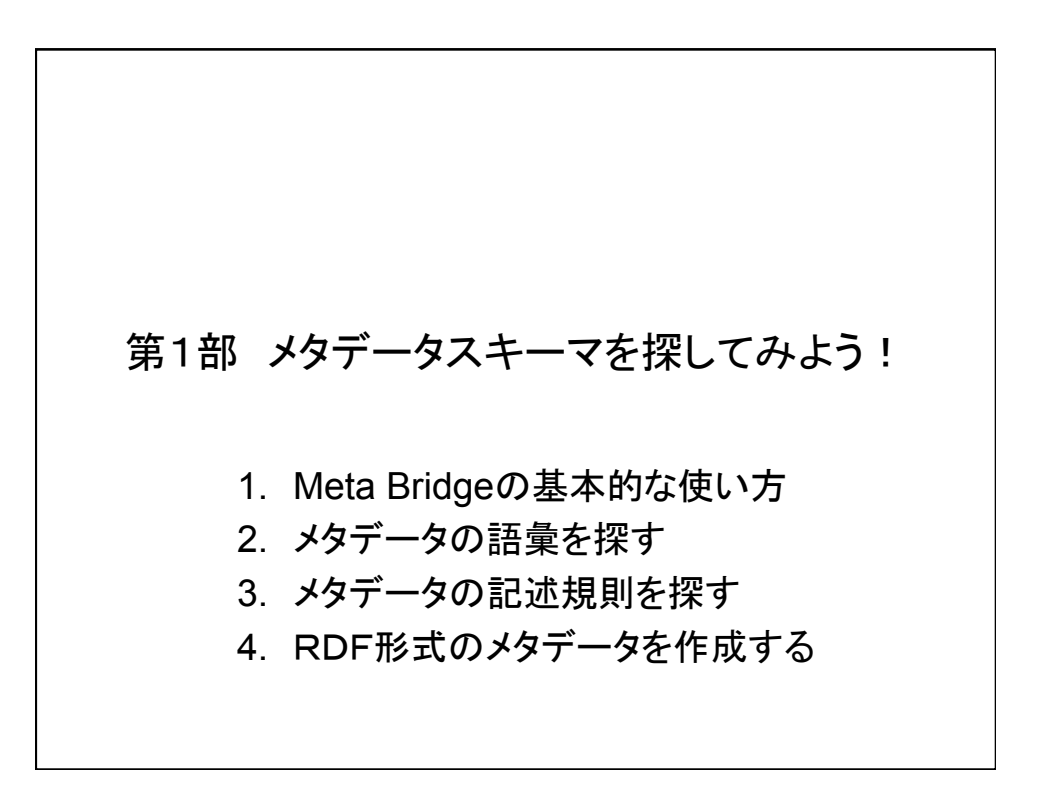

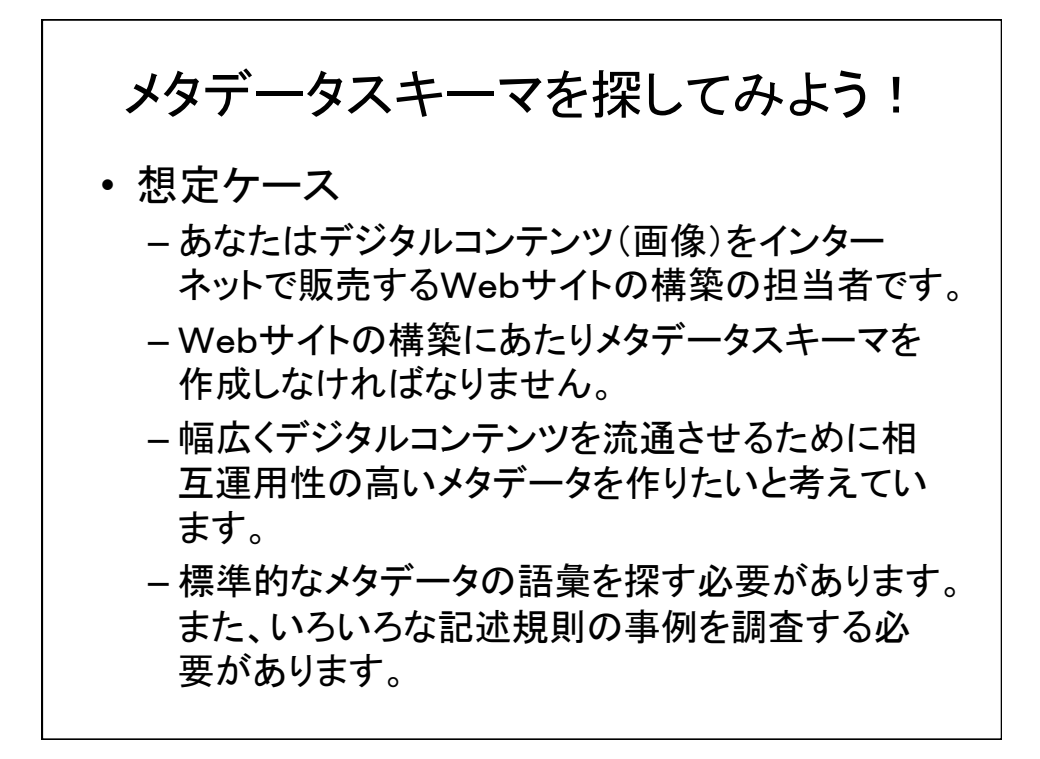

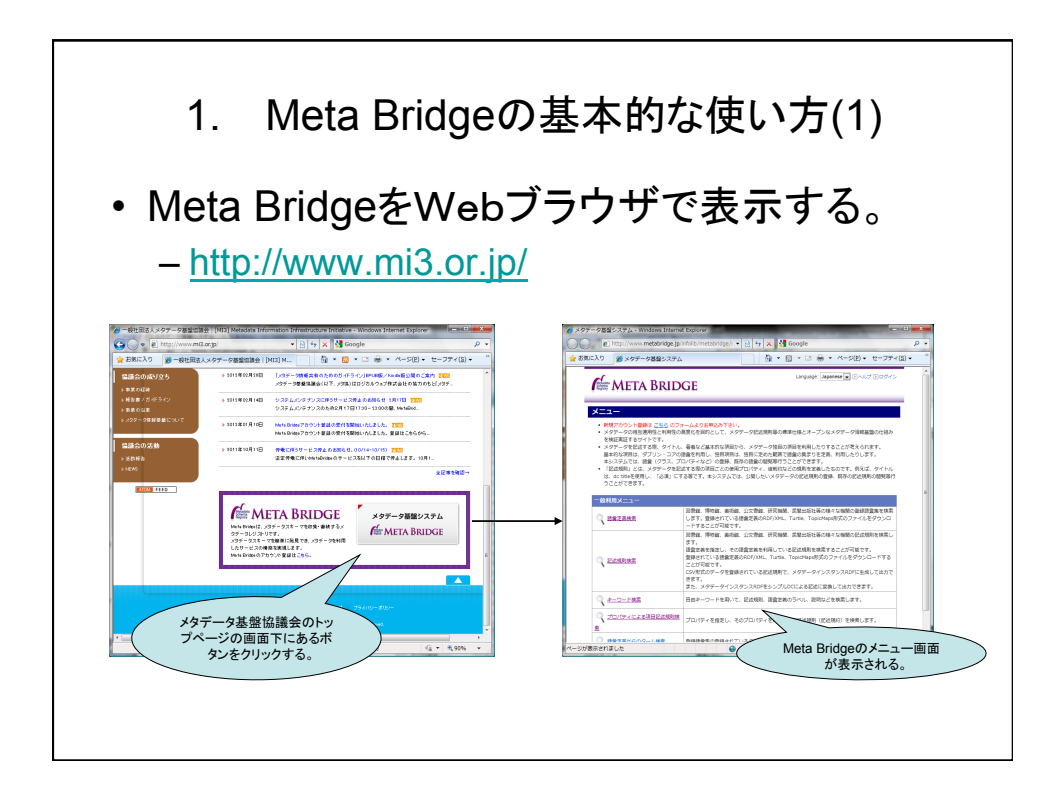

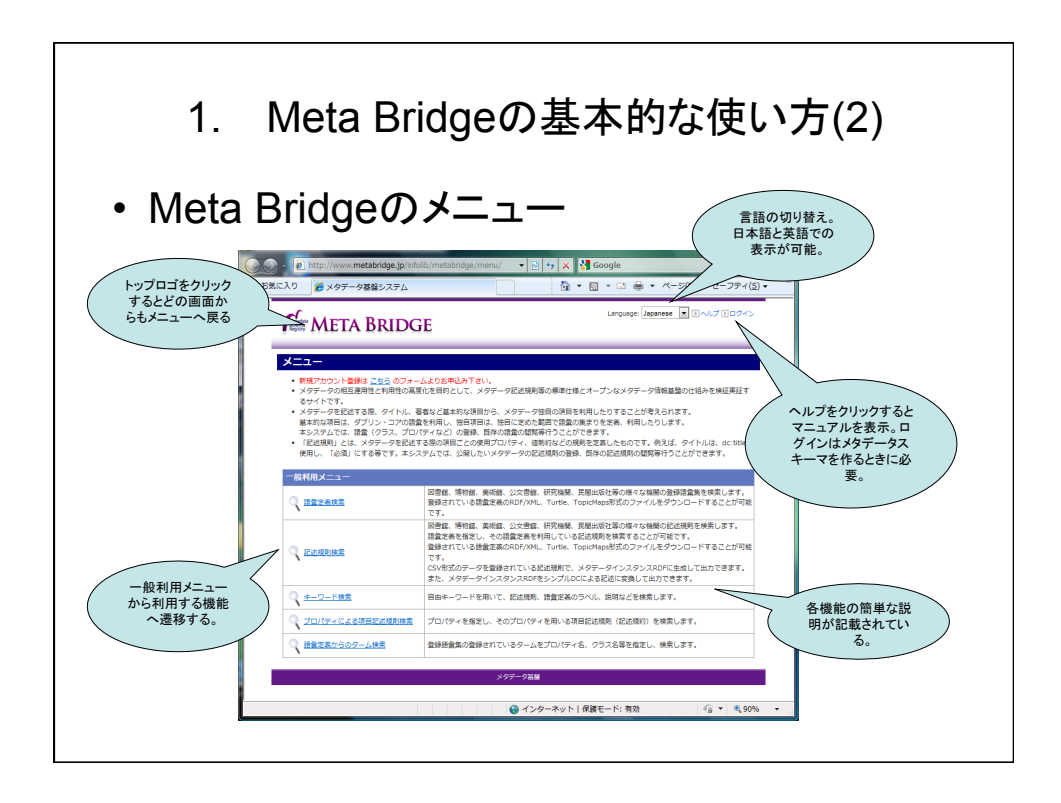

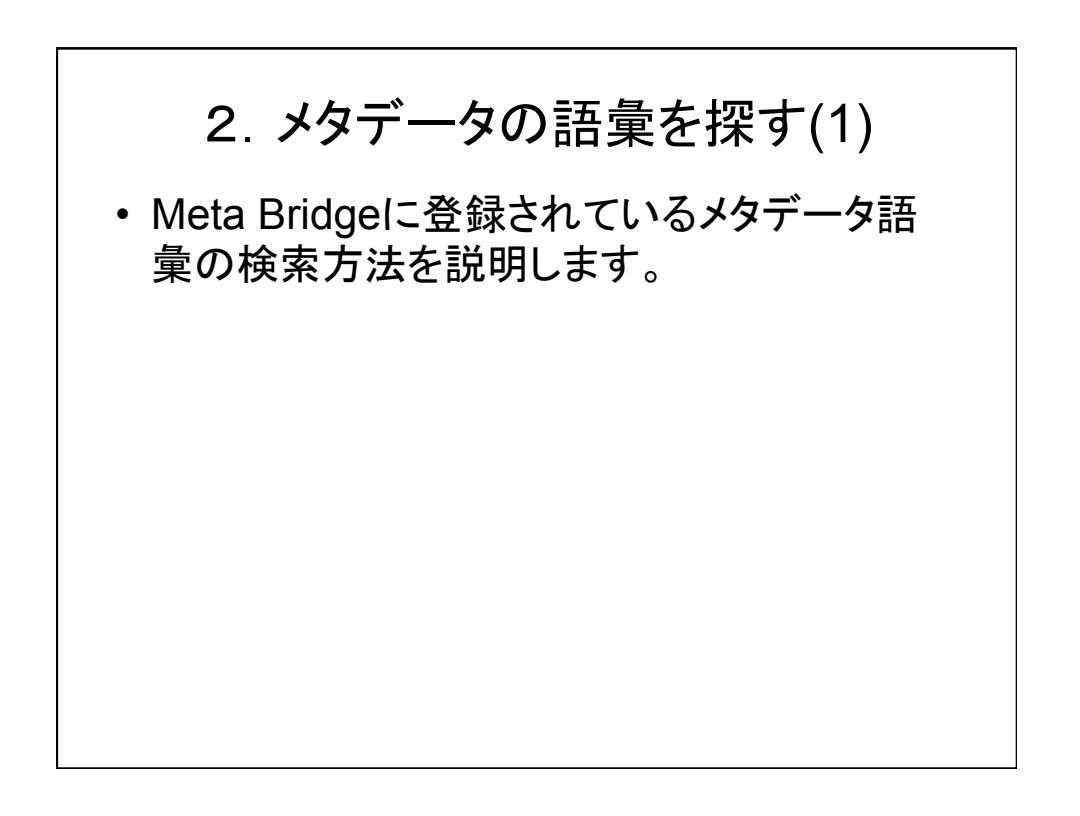

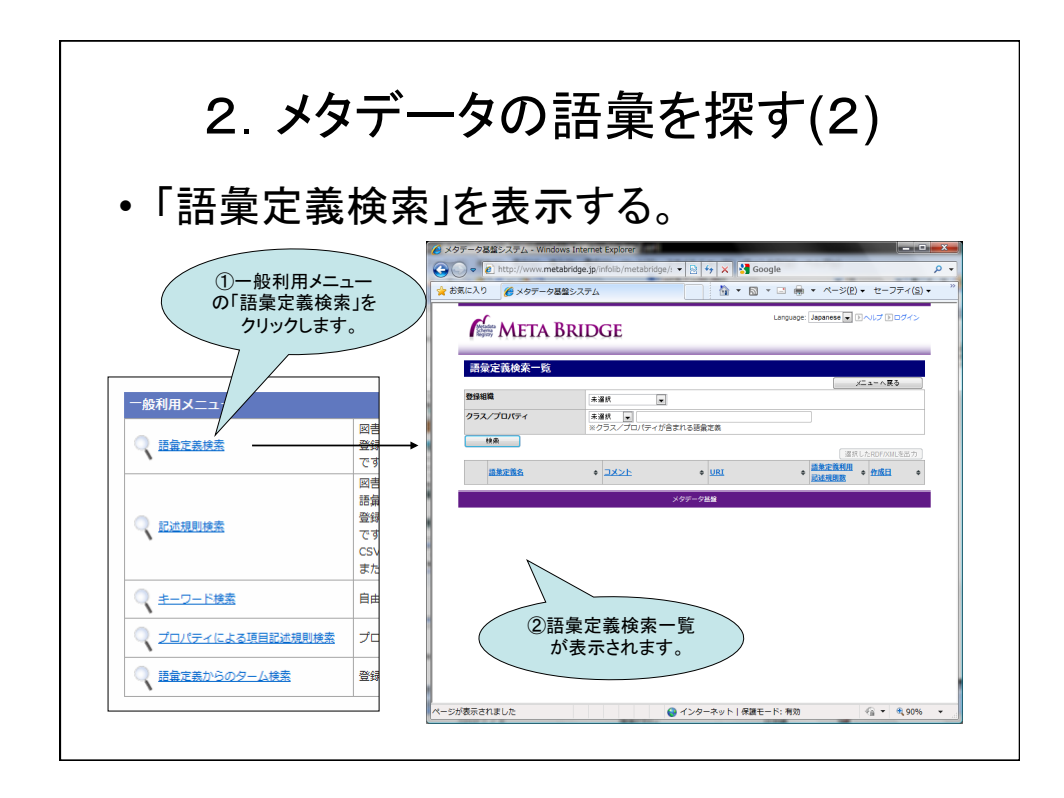

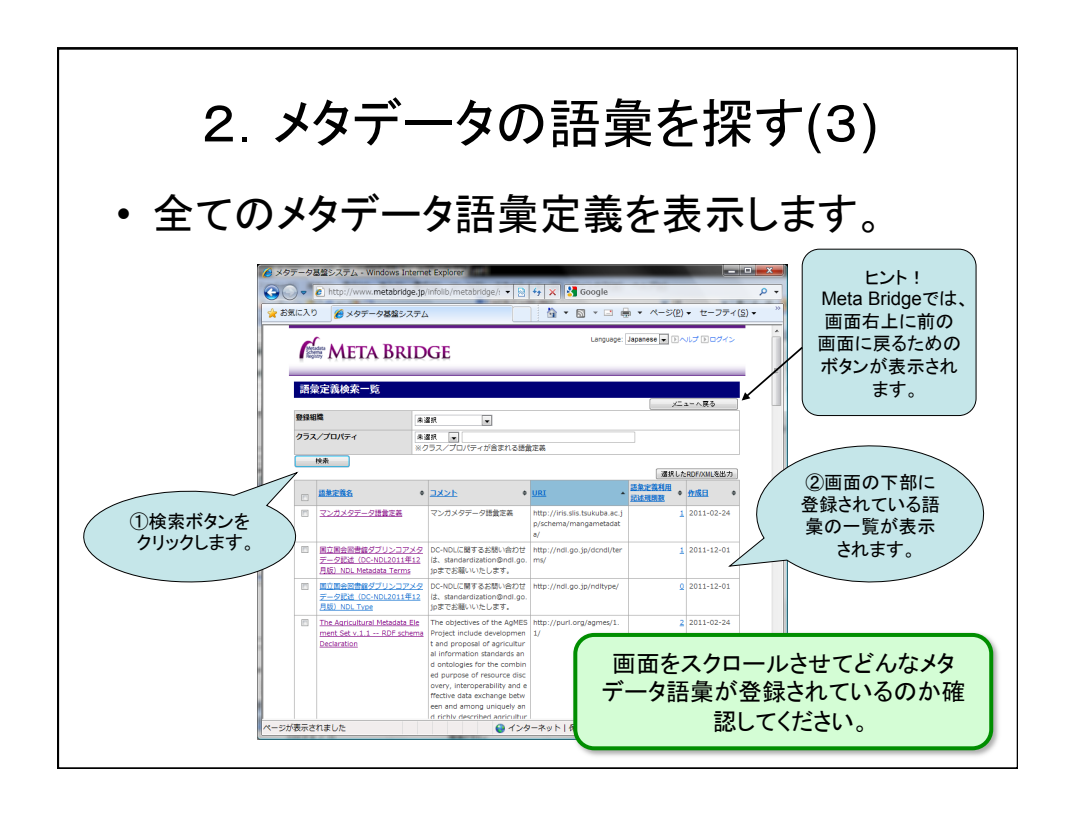

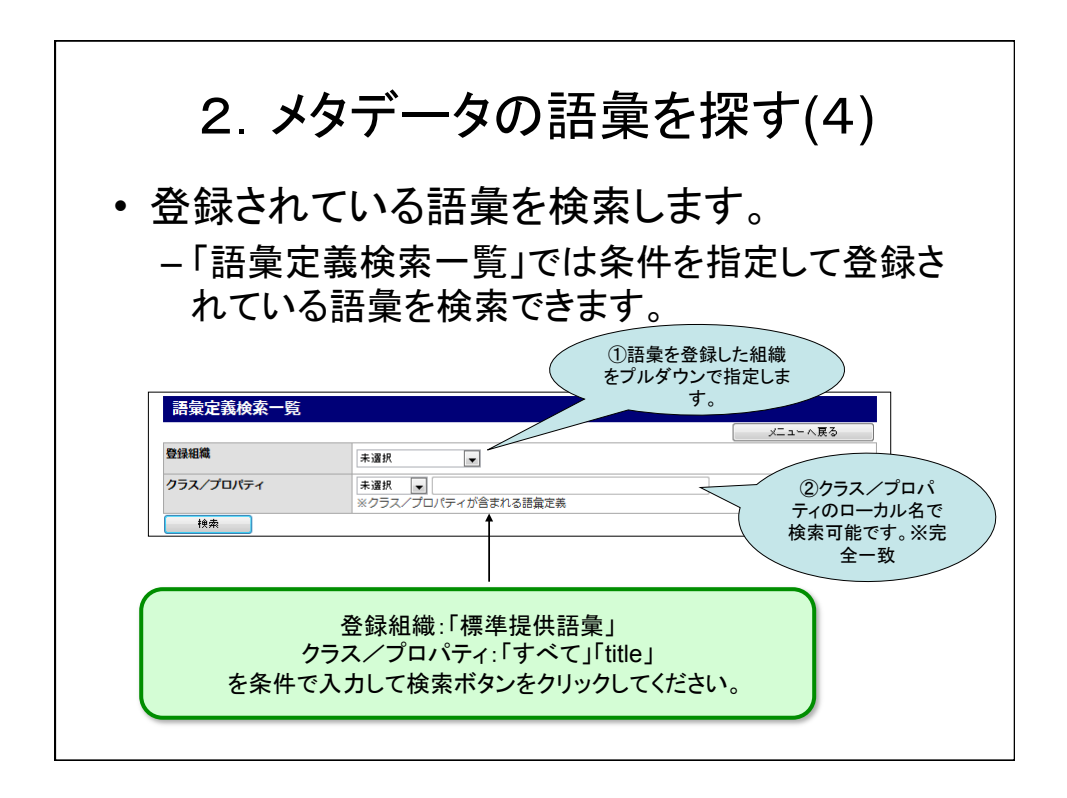

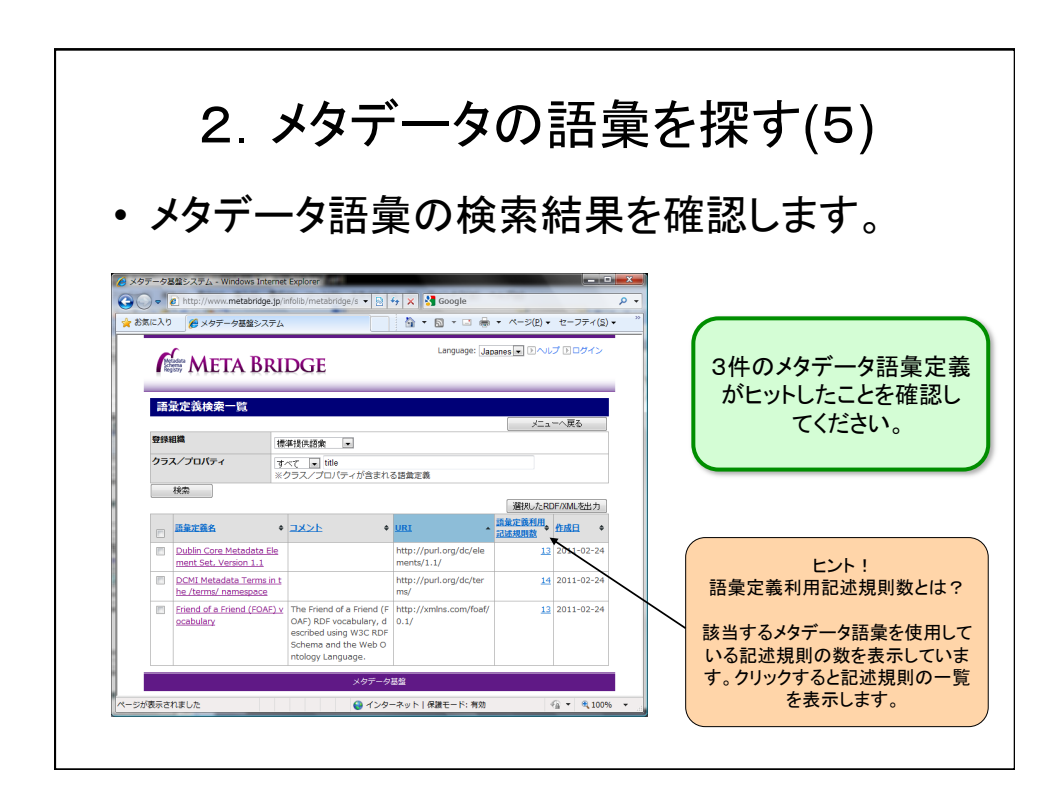

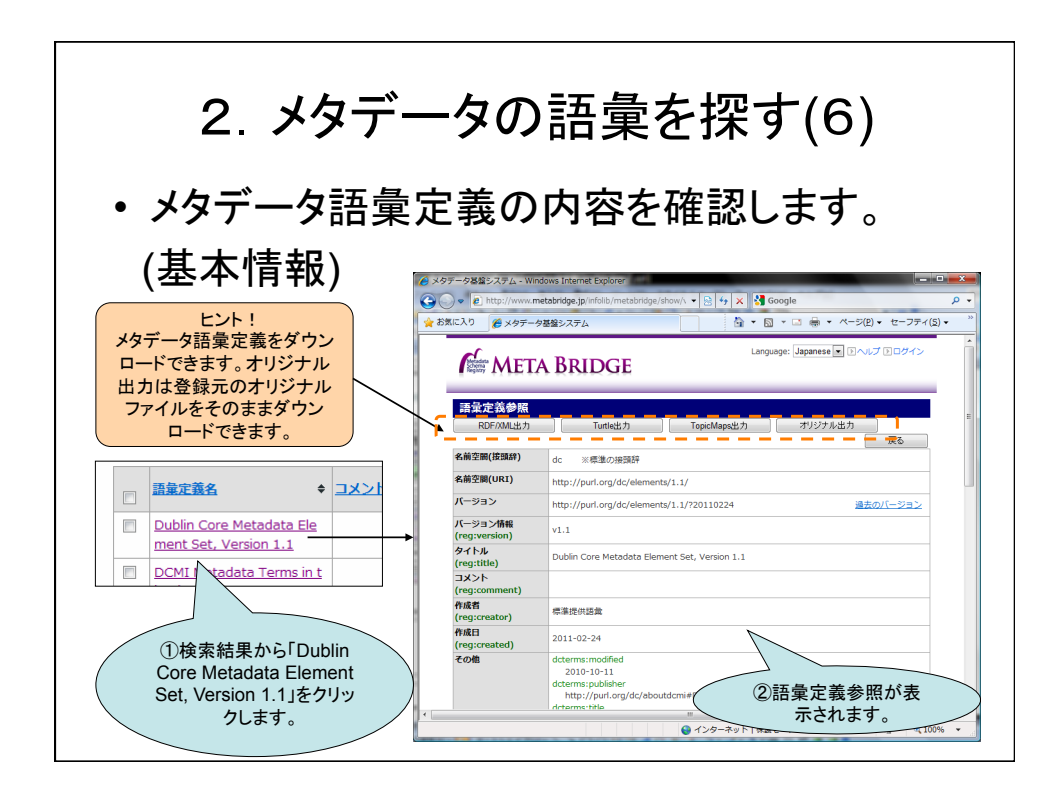

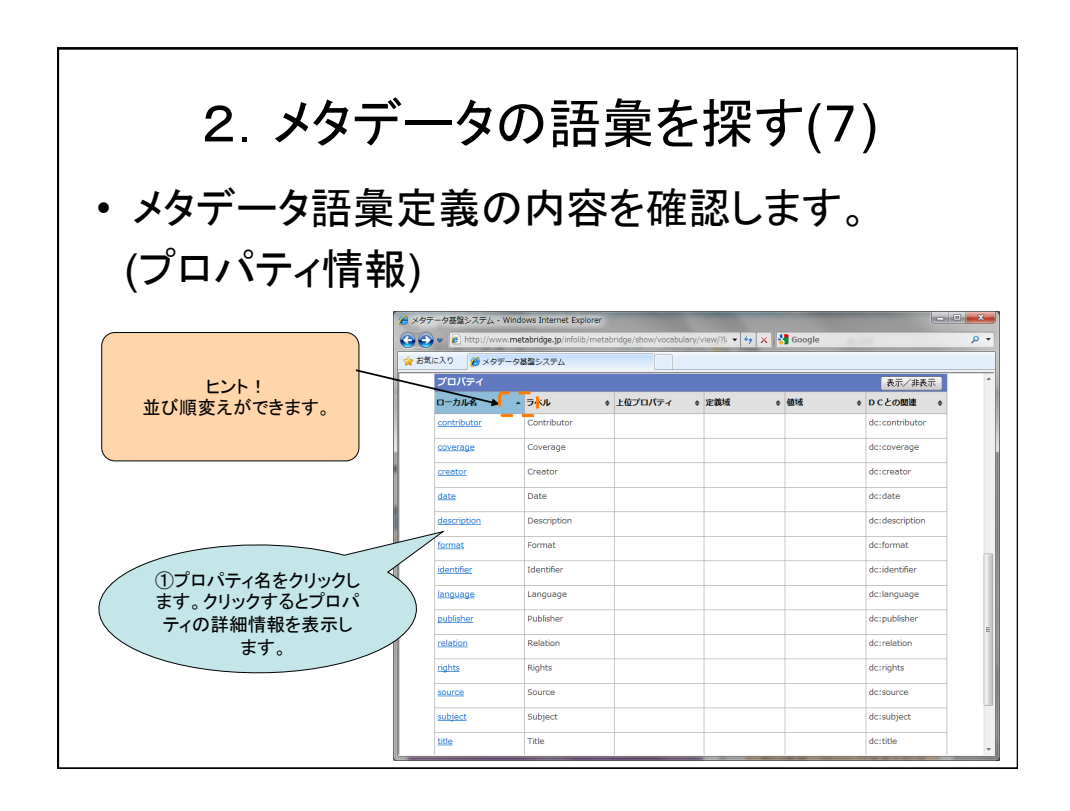

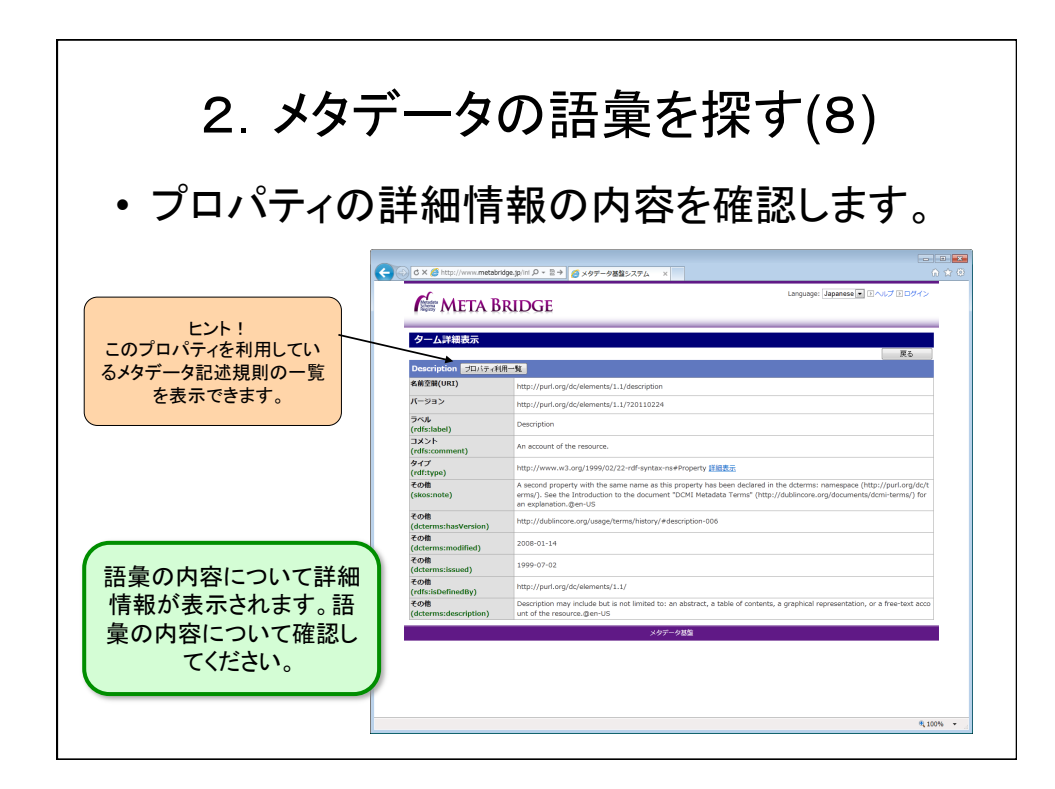

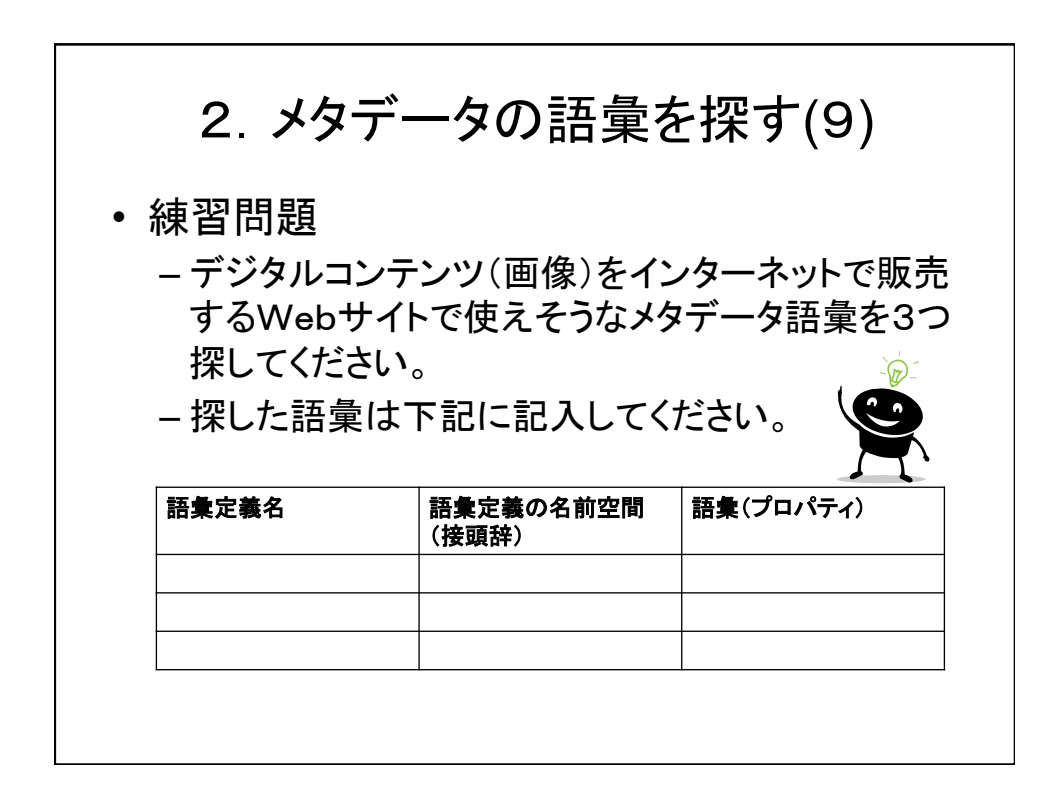

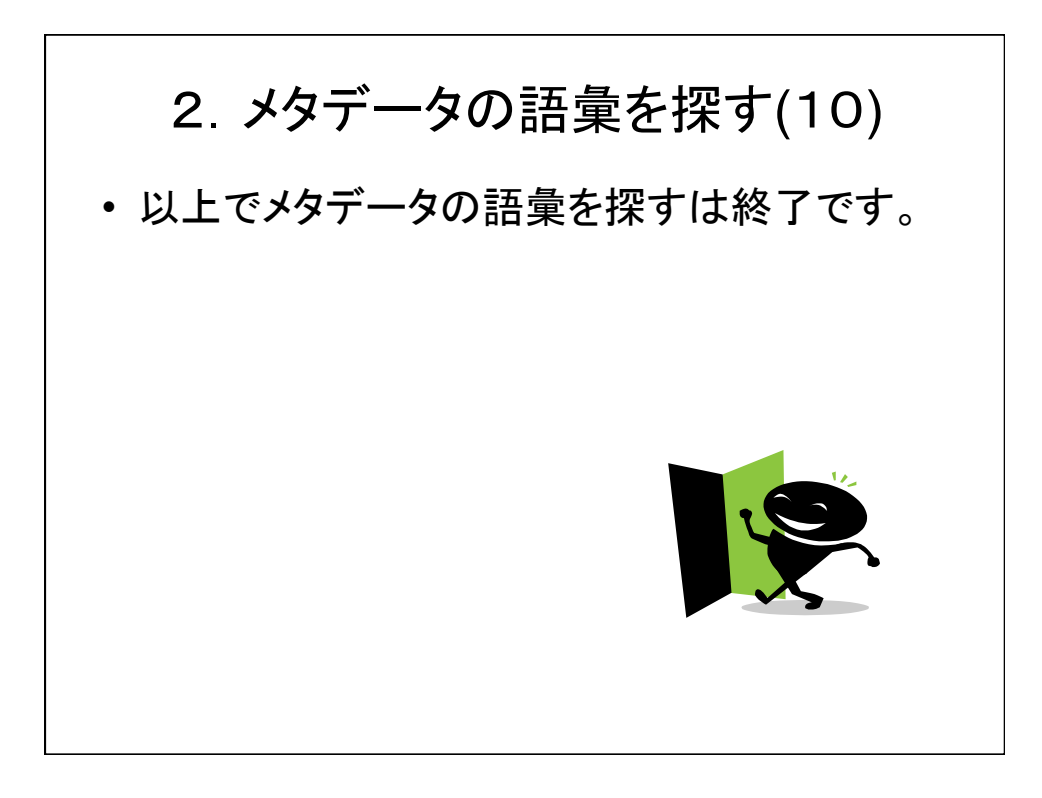

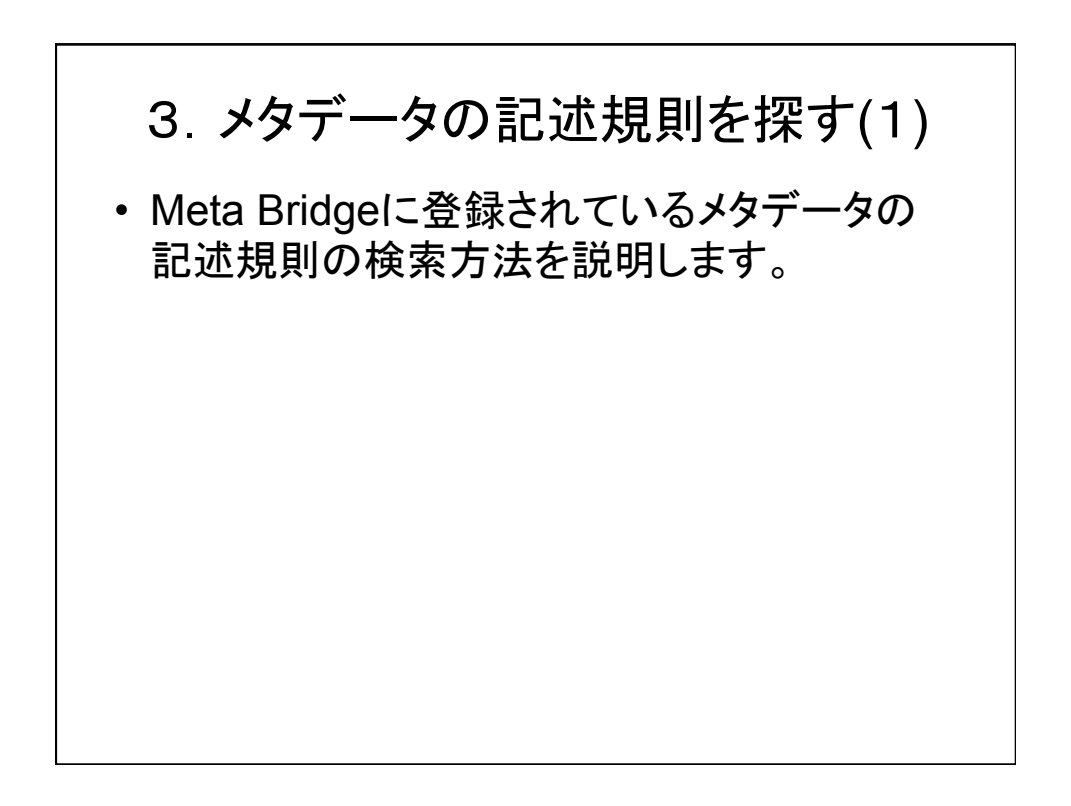

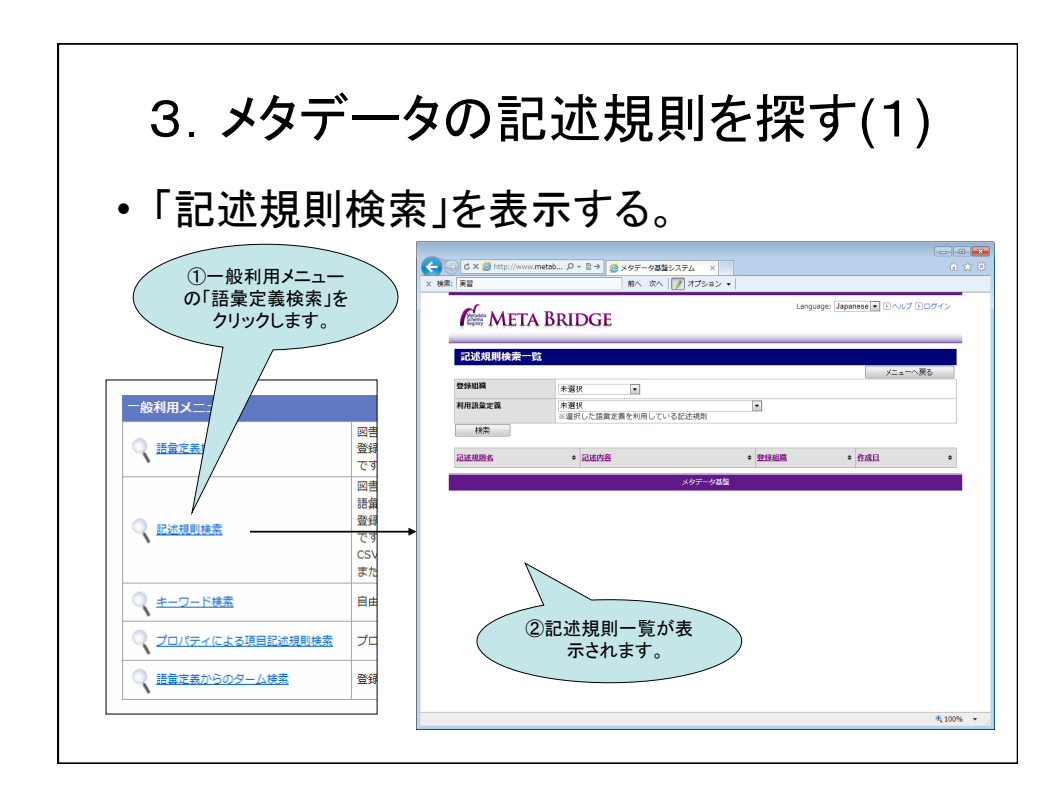

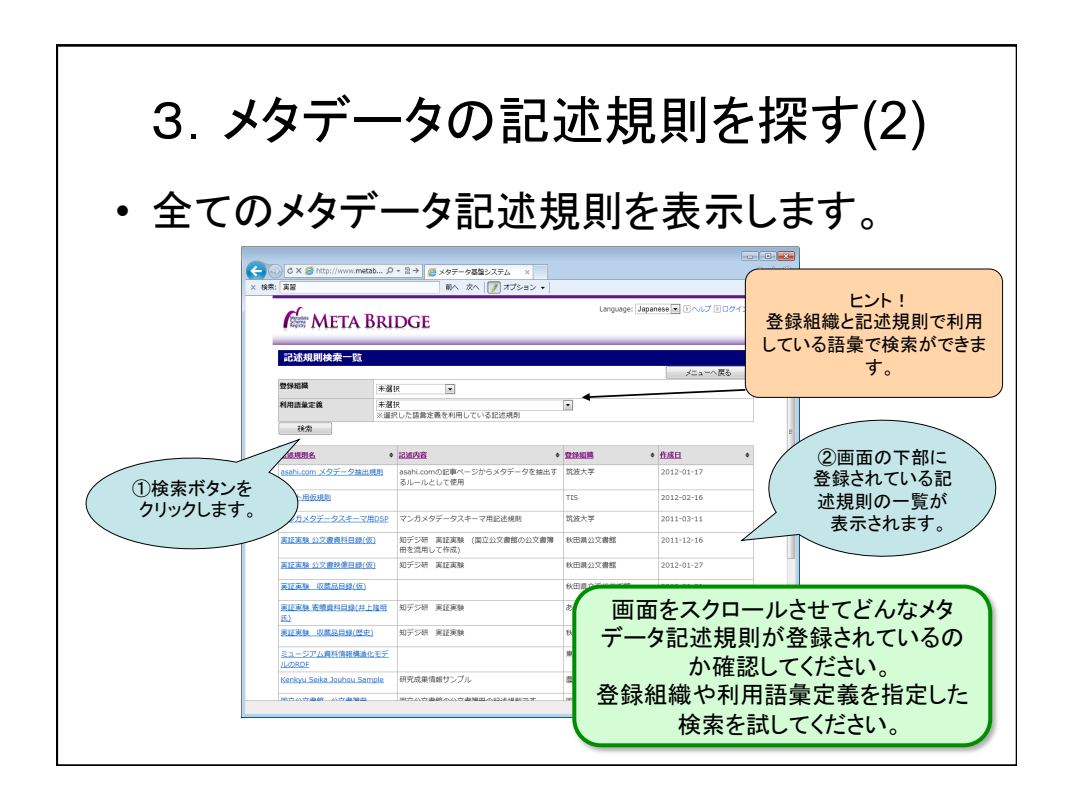

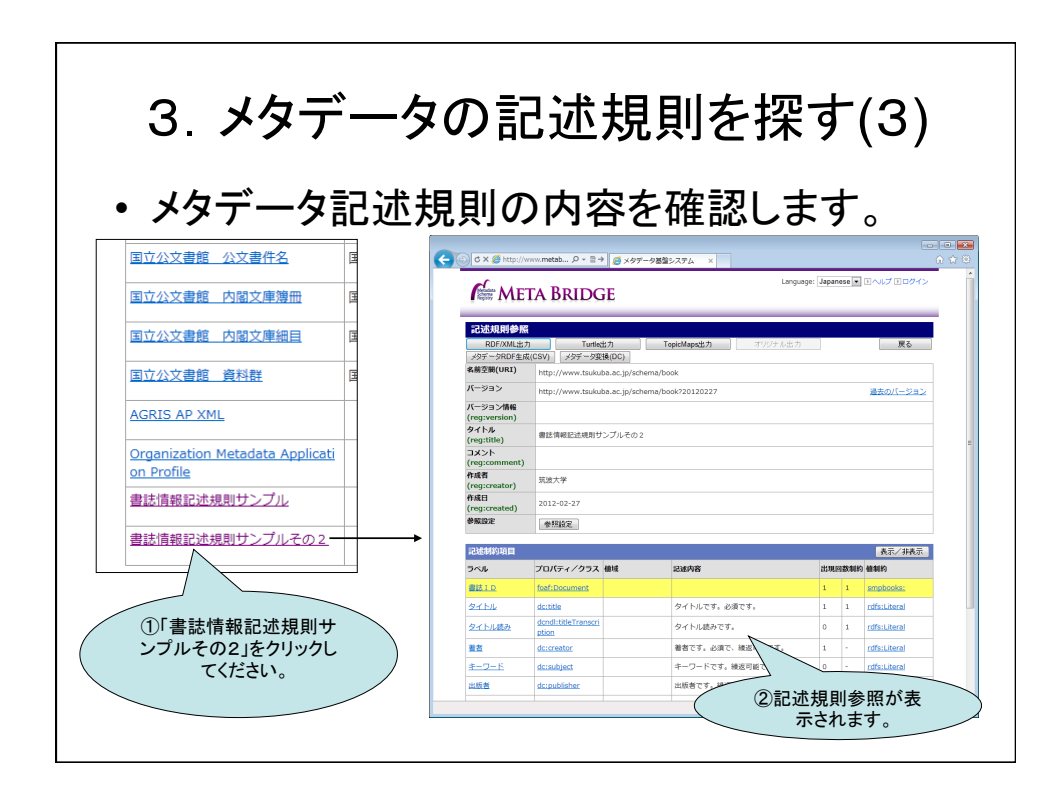

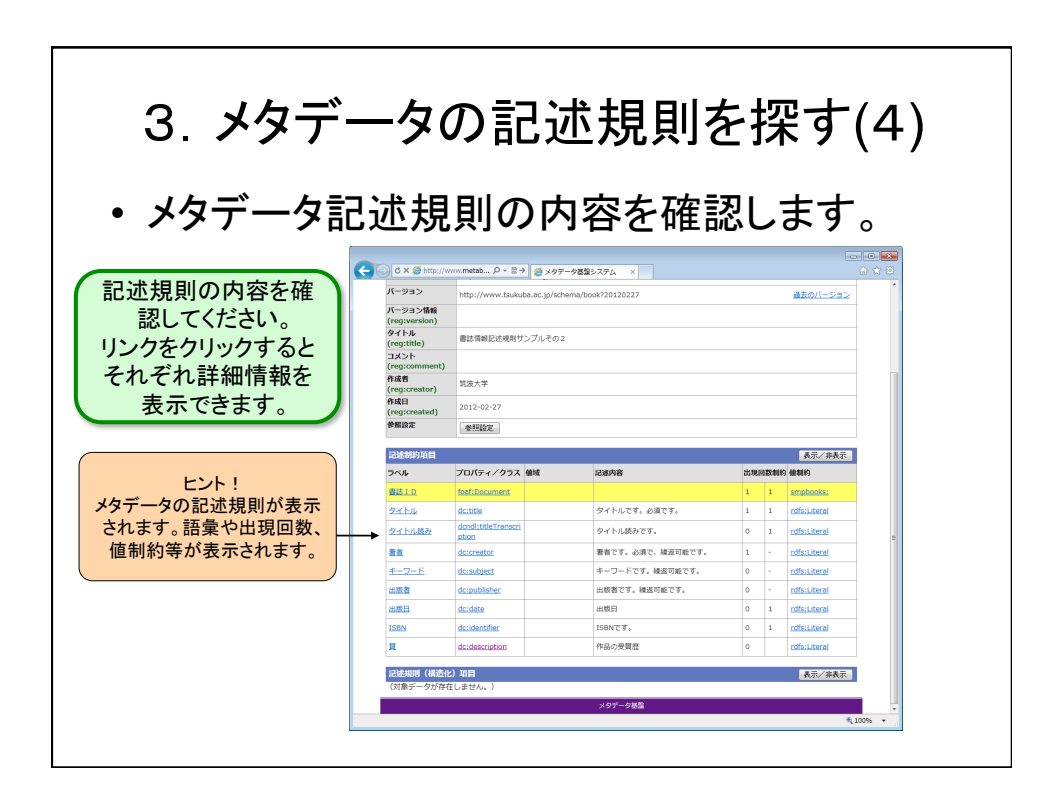

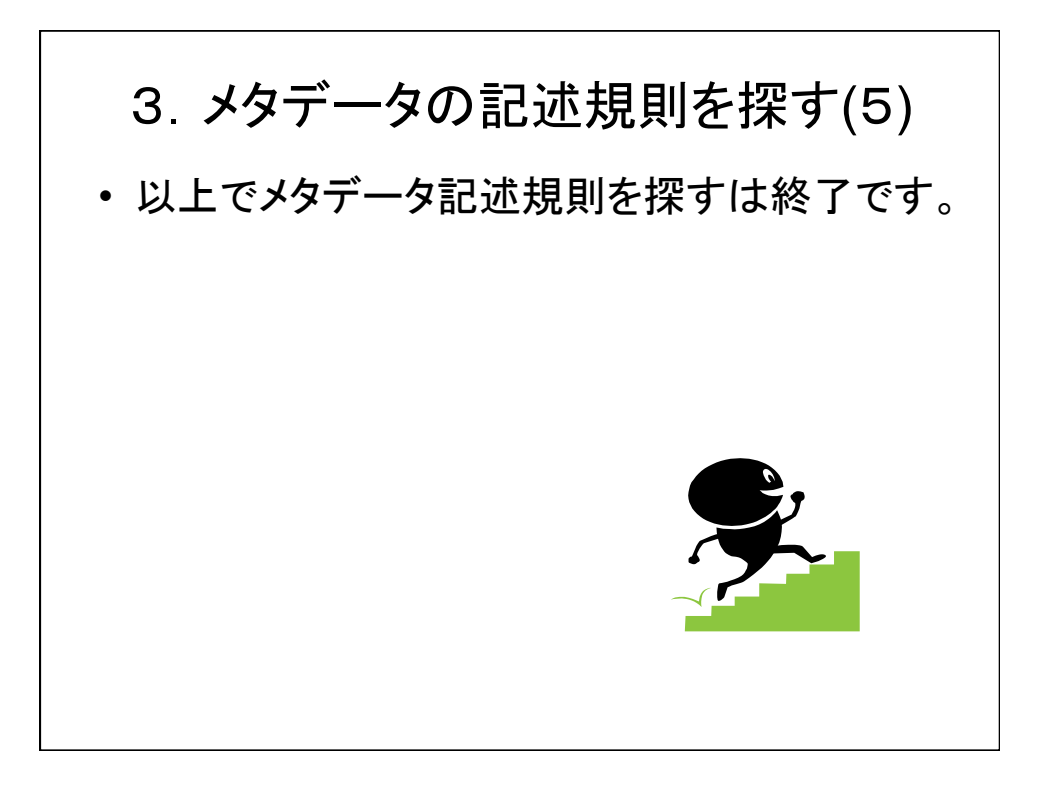

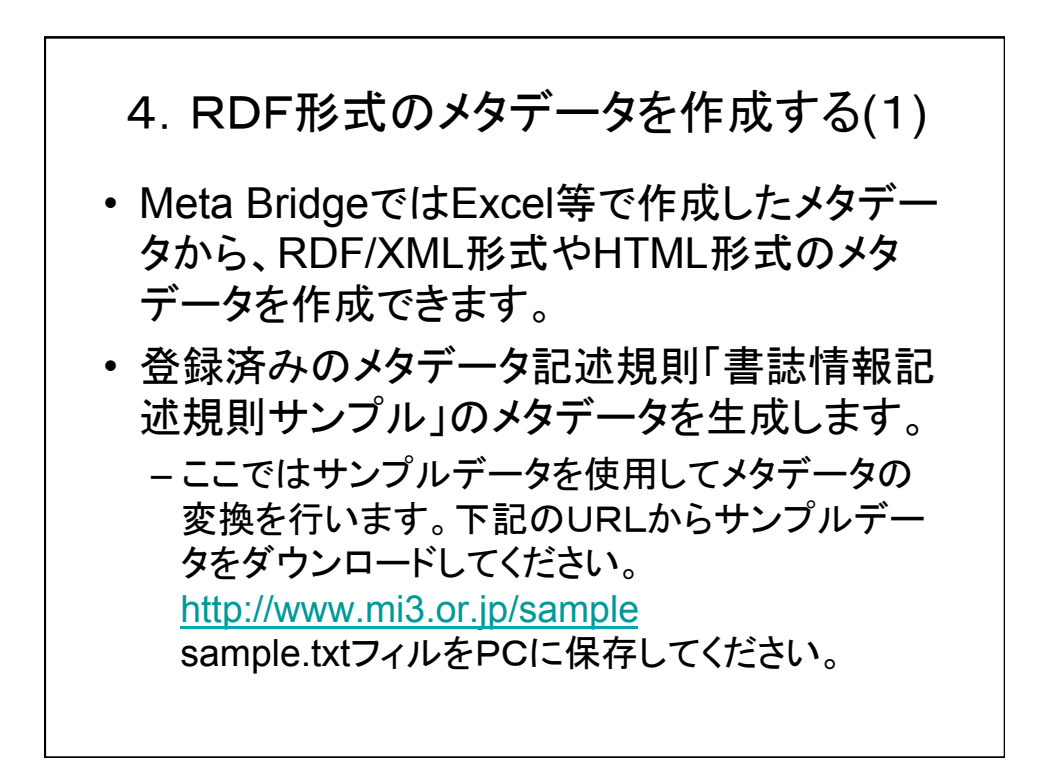

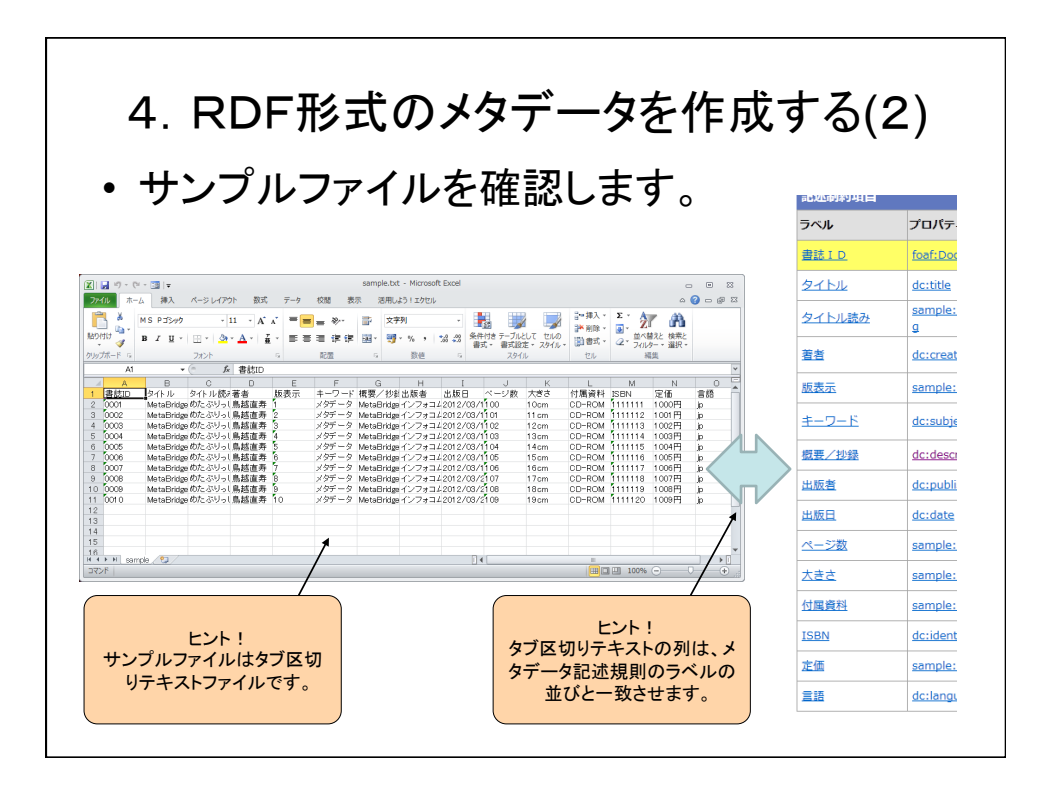

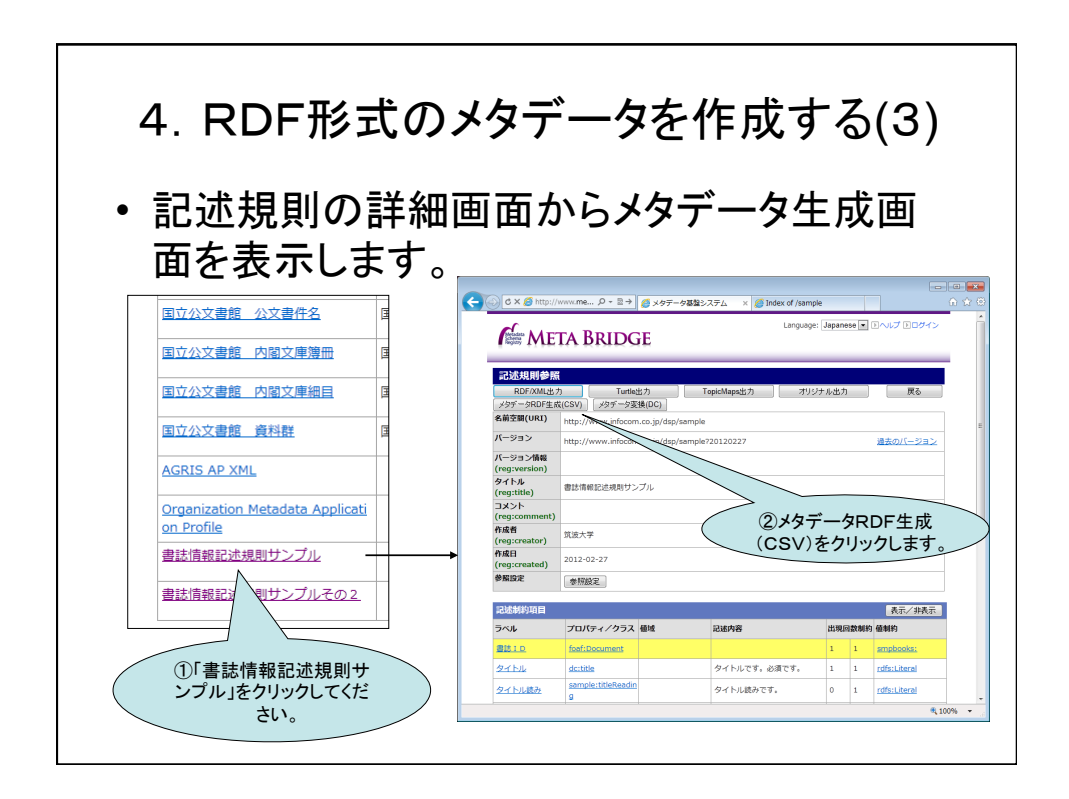

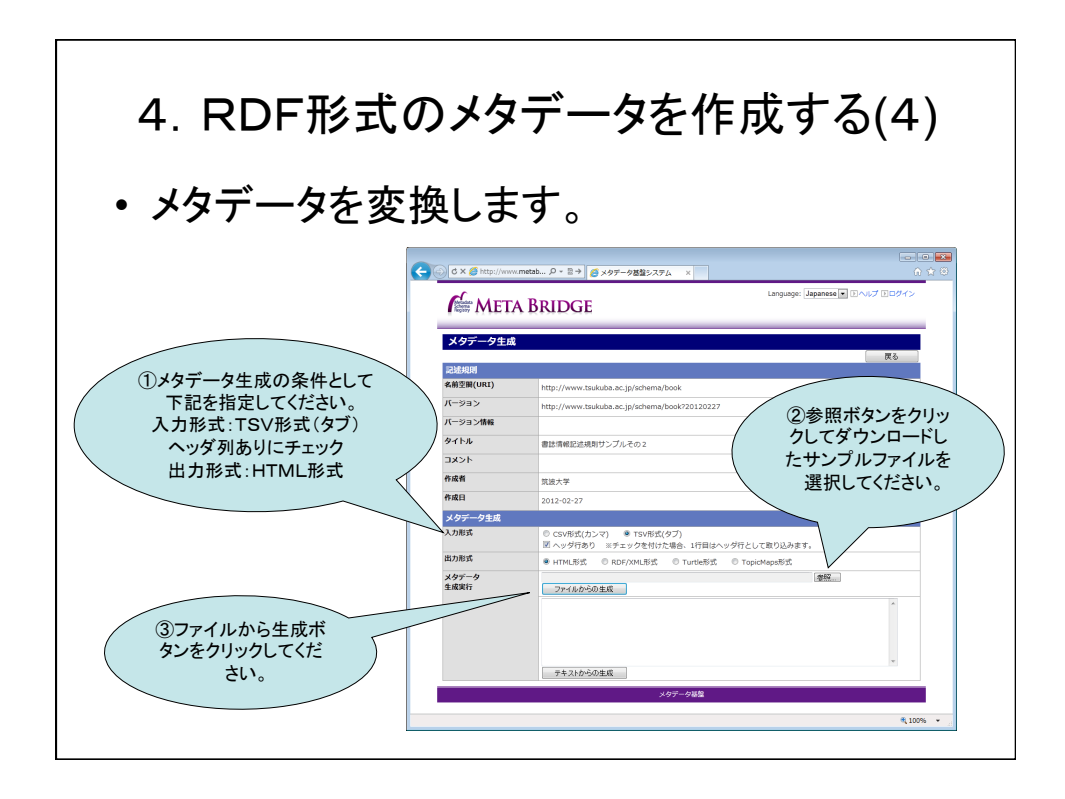

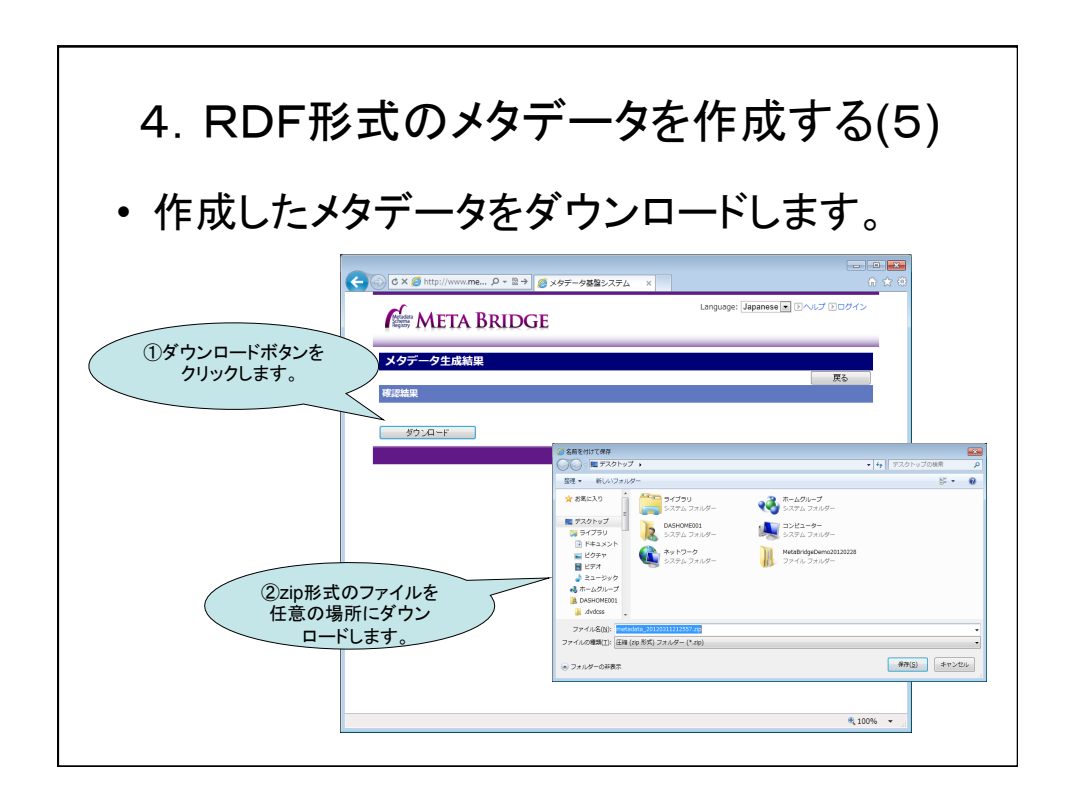

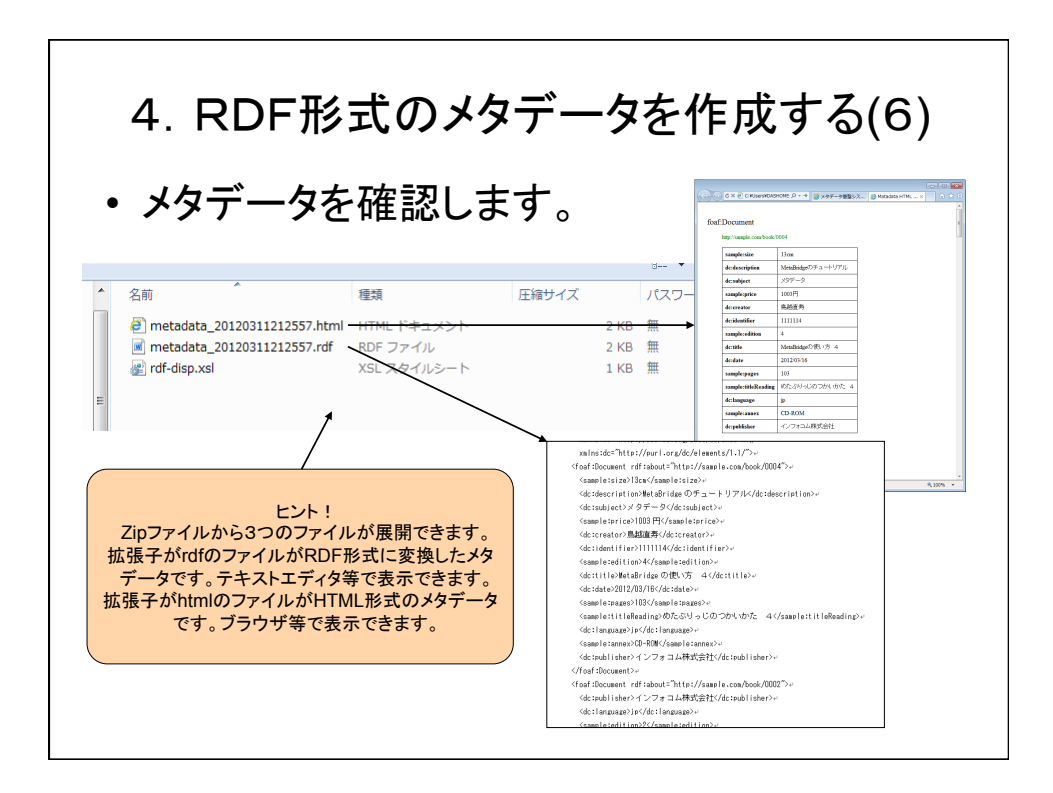

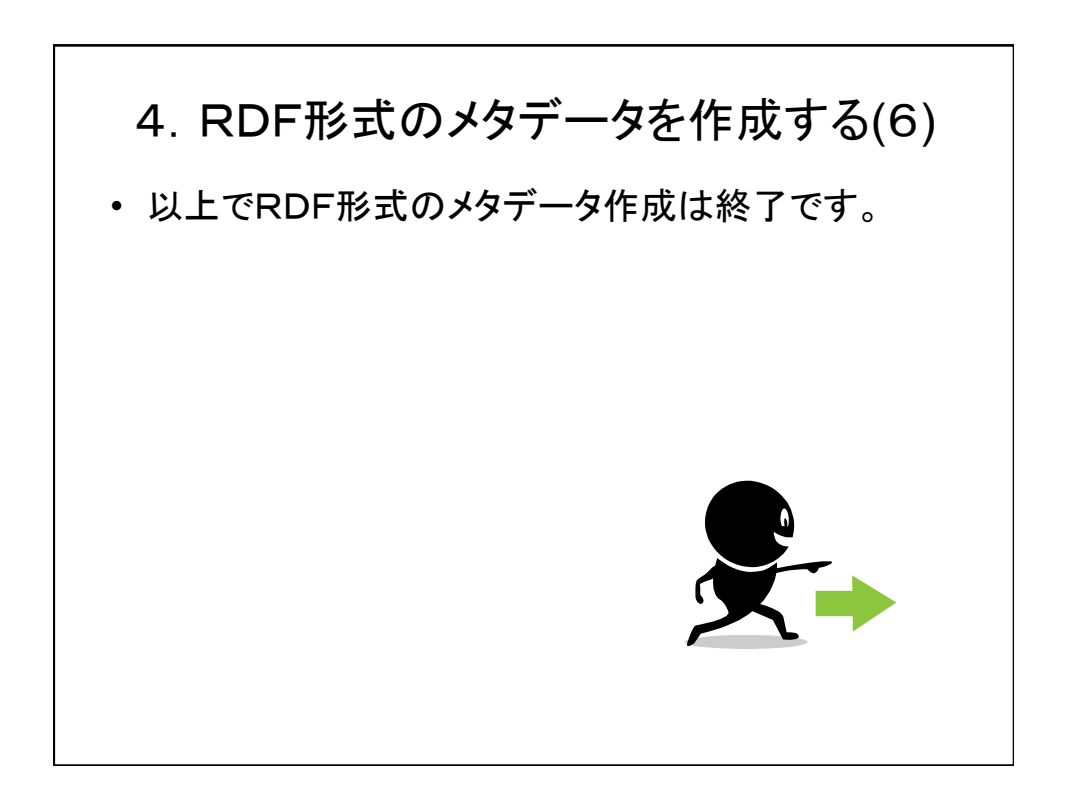

## 第2部 メタデータスキーマを作ってみよう! 1. Meta Bridgeへのユーザ登録 2. Meta Bridgeへのログイン 3. メタデータの語彙の登録 4. メタデータの記述規則の登録

メタデータスキーマを作ってみよう! ・想定ケース - あなたはデジタルコンテンツ(画像)をインター ネットで販売するWebサイトの構築の担当者です。 - Webサイトの構築にあたりメタデータスキーマを 作成しなければなりません。 - 幅広くデジタルコンテンツを流通させるために相 互運用性の高いメタデータを作りたいと考えてい ます。 - 既存で利用できそうなメタデータ語彙は、既に Meta Bridgeで探しました。でもいくつかの語彙が 不足しています。

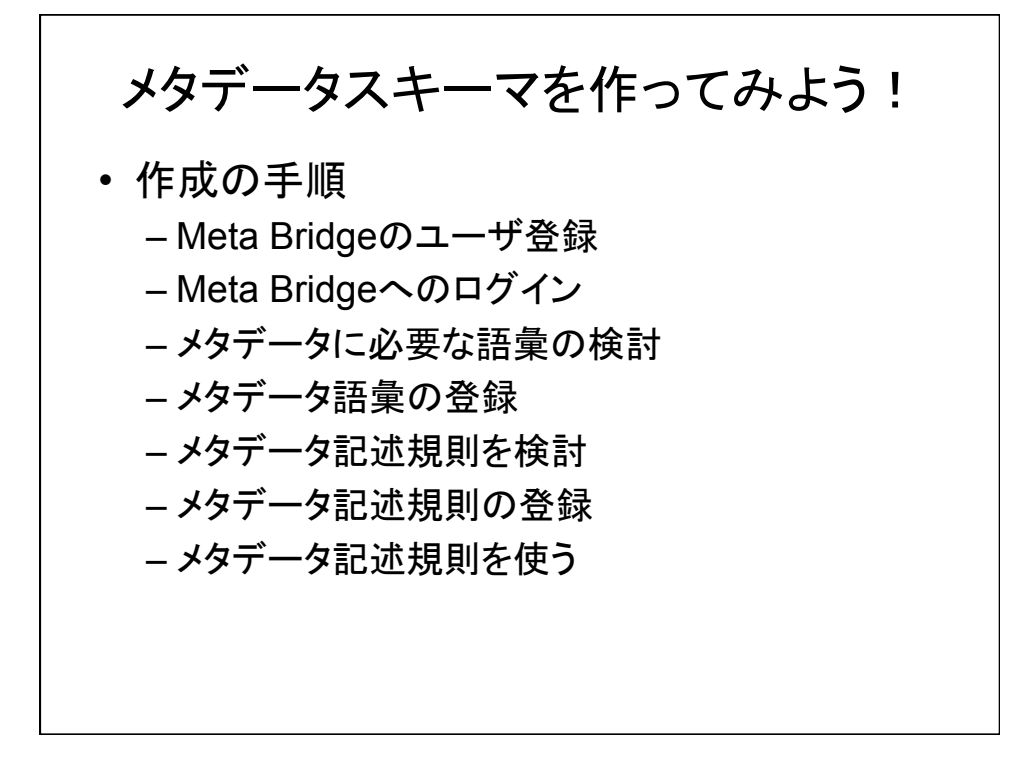

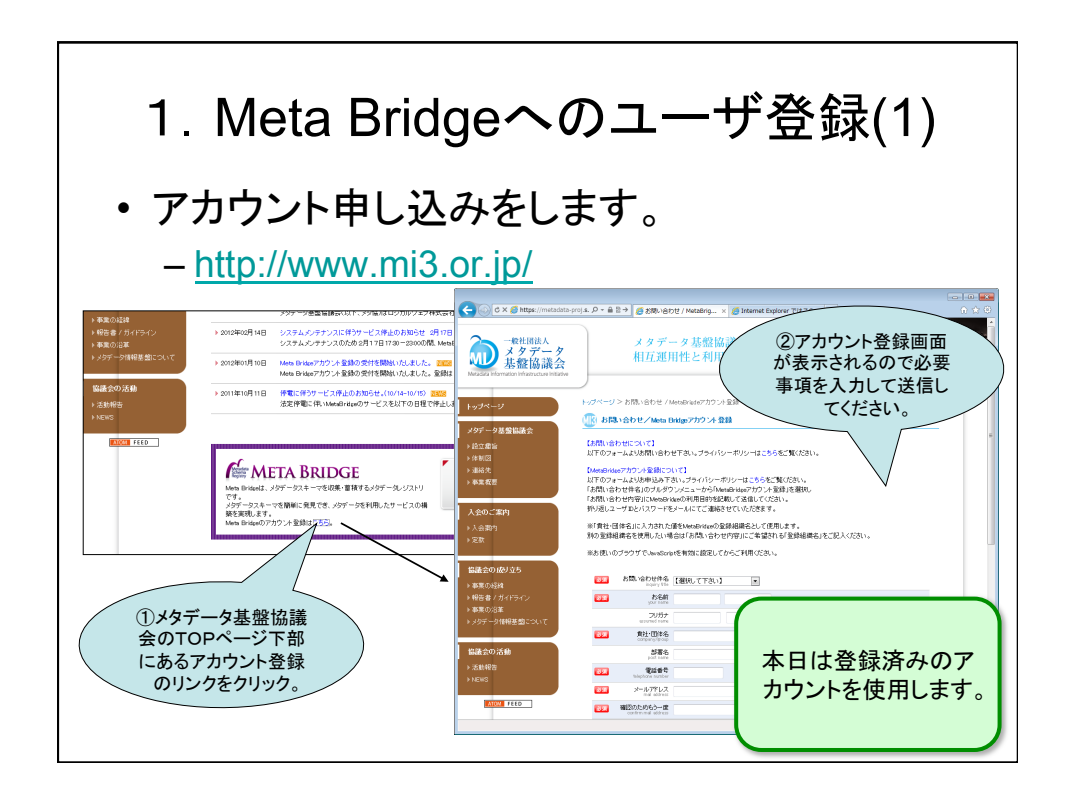

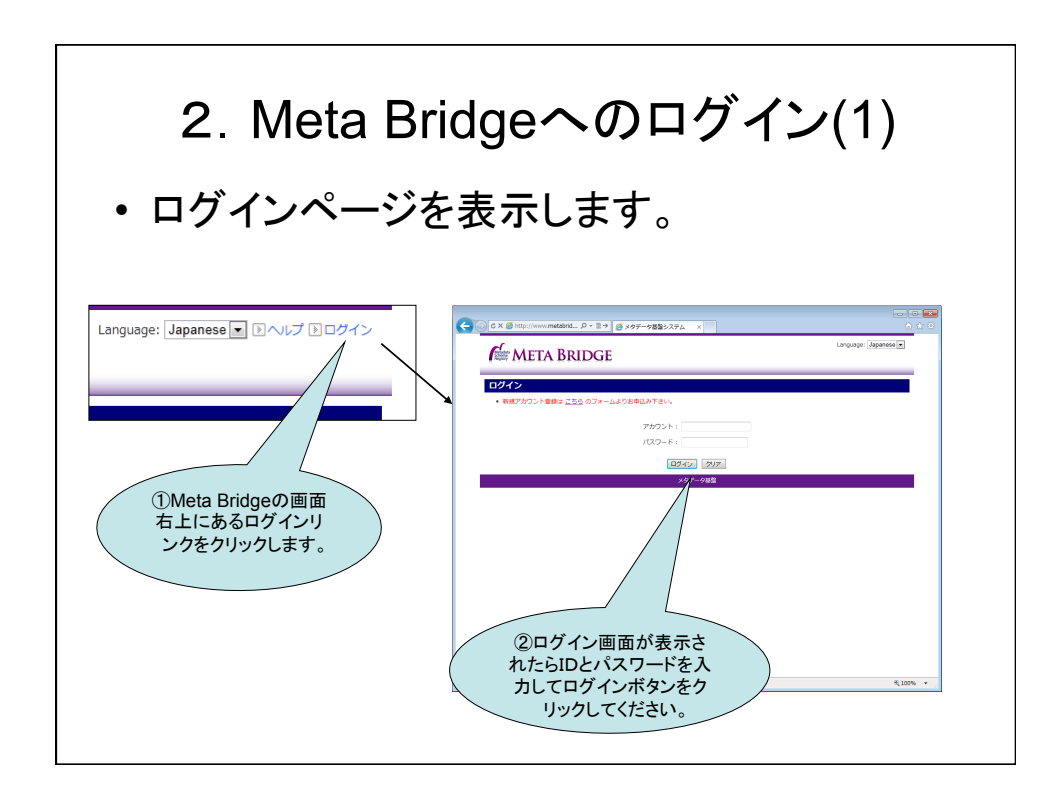

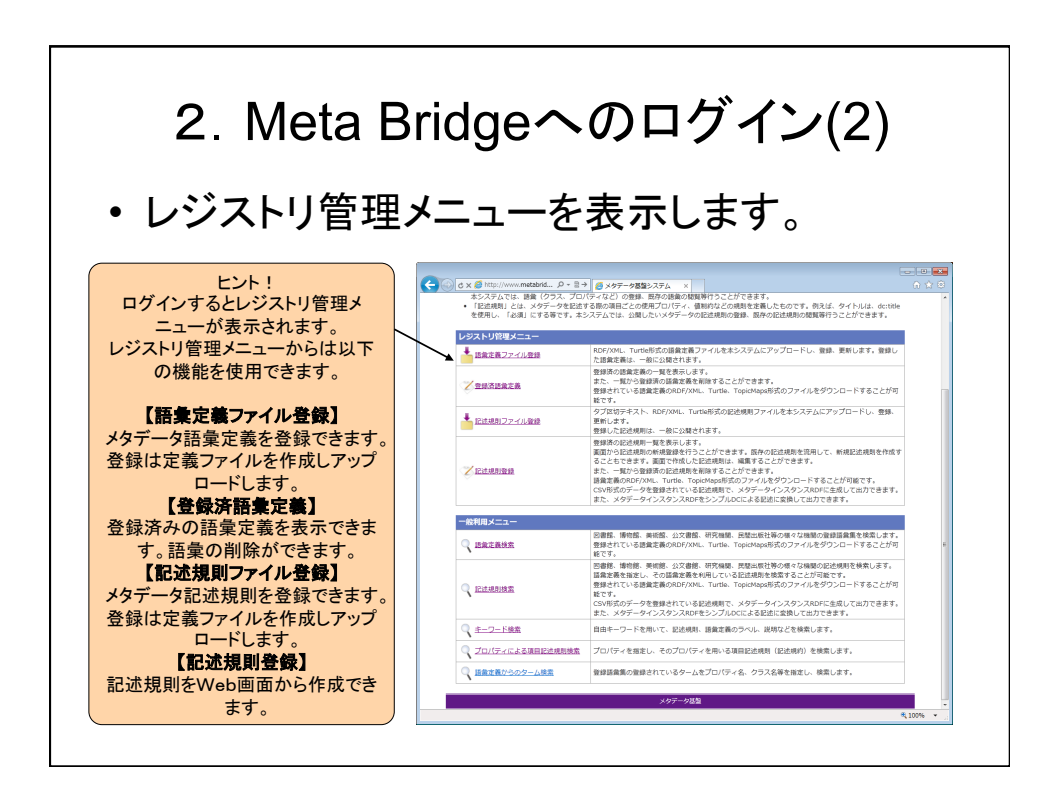

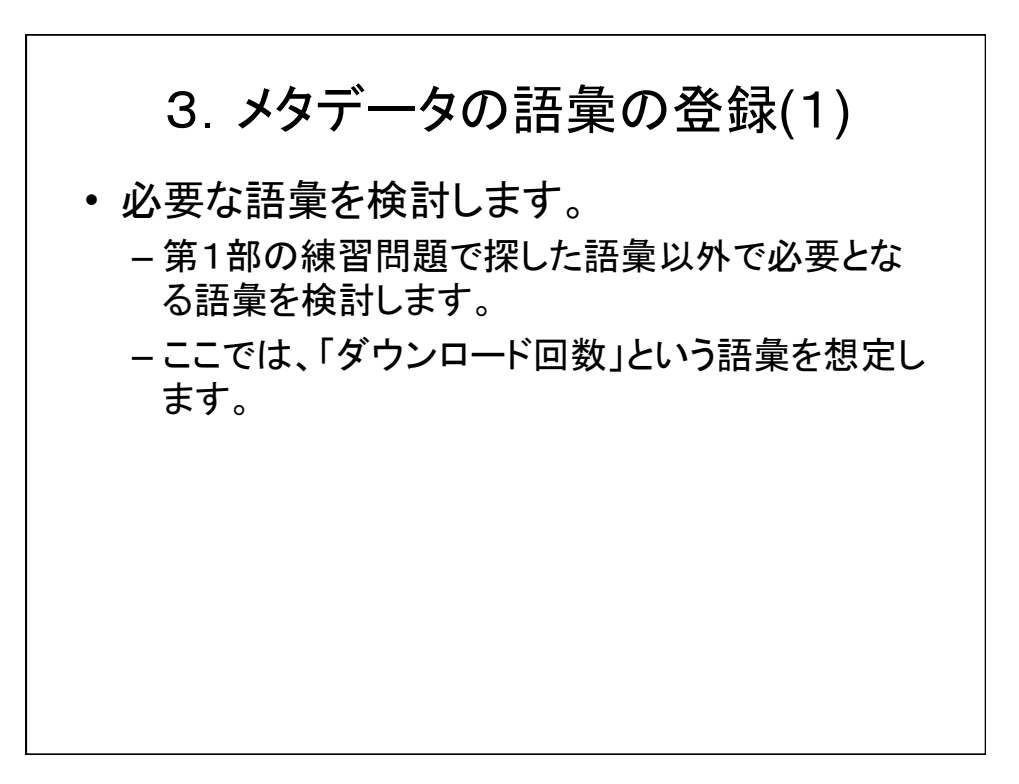

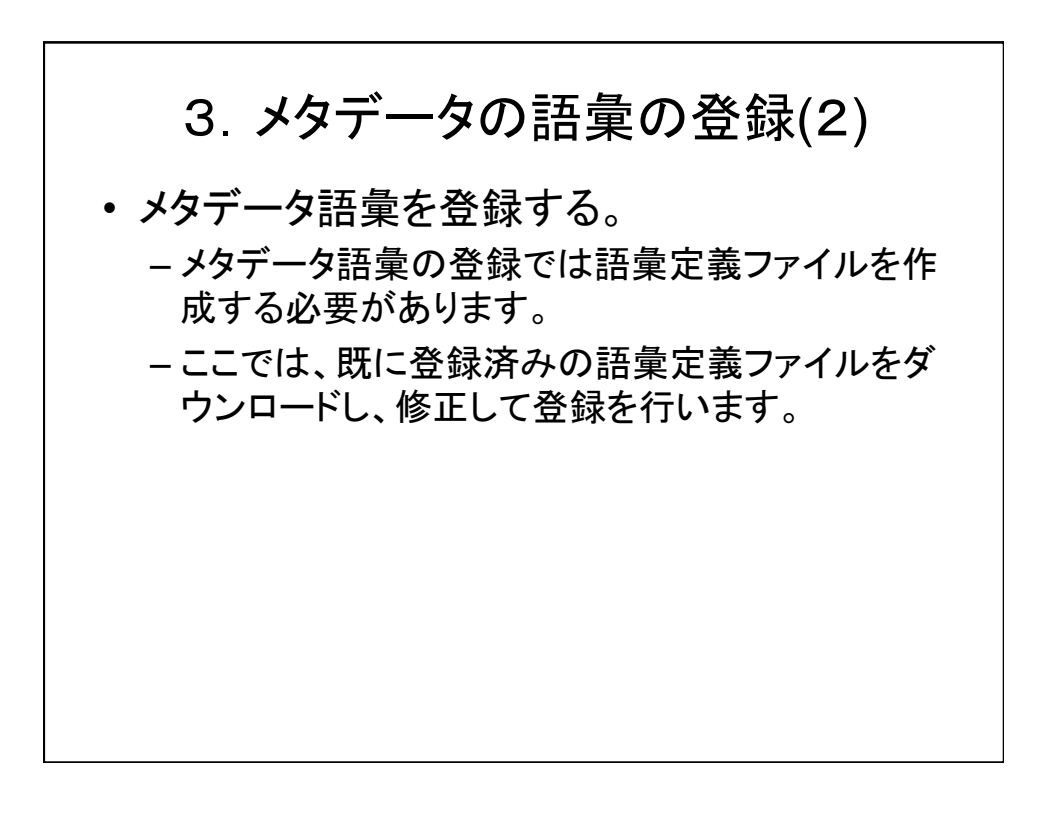

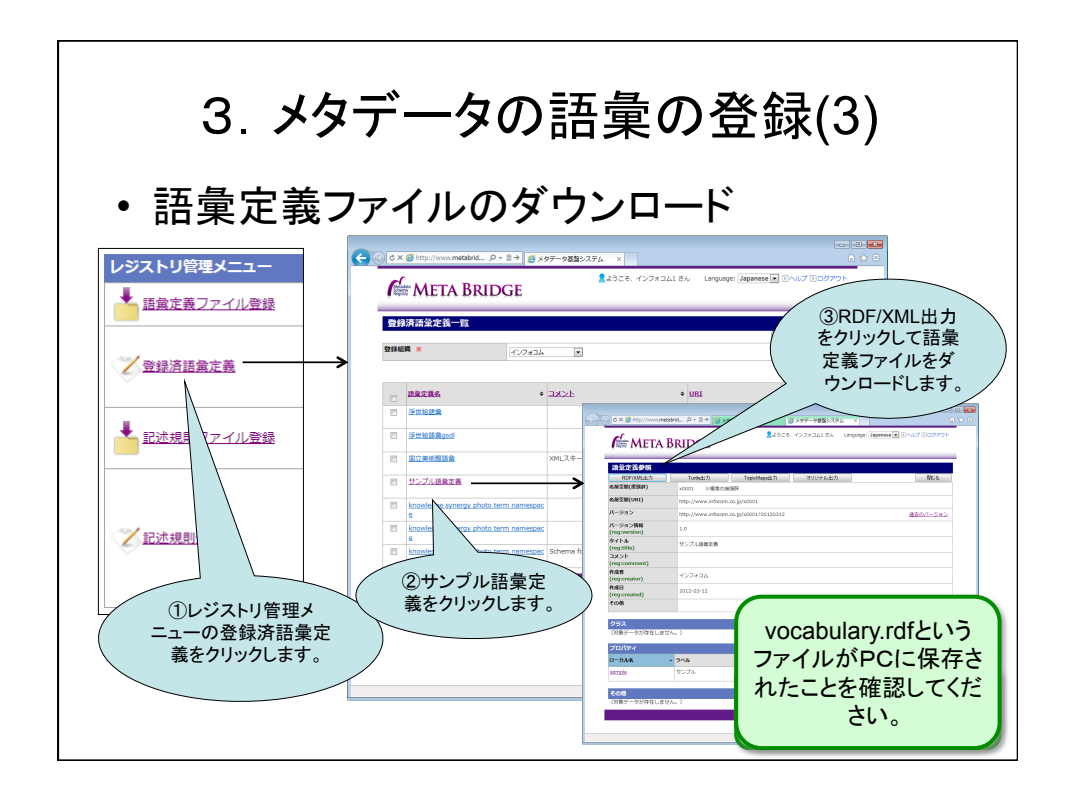

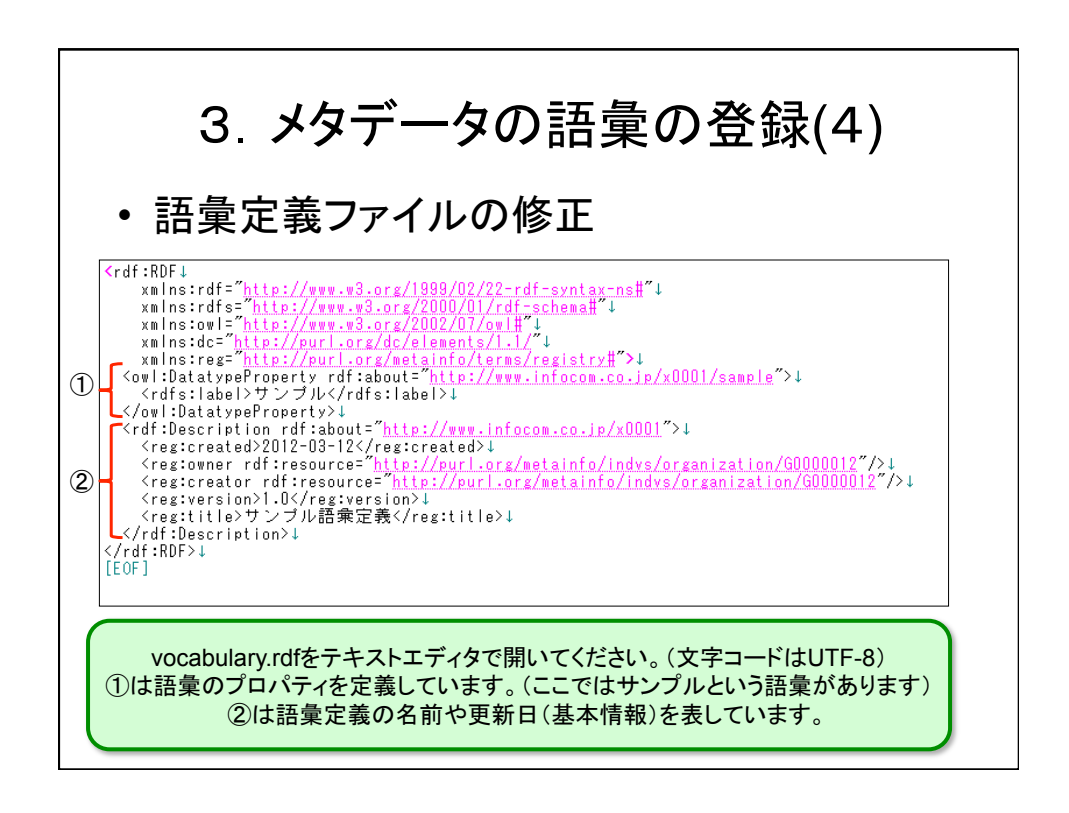

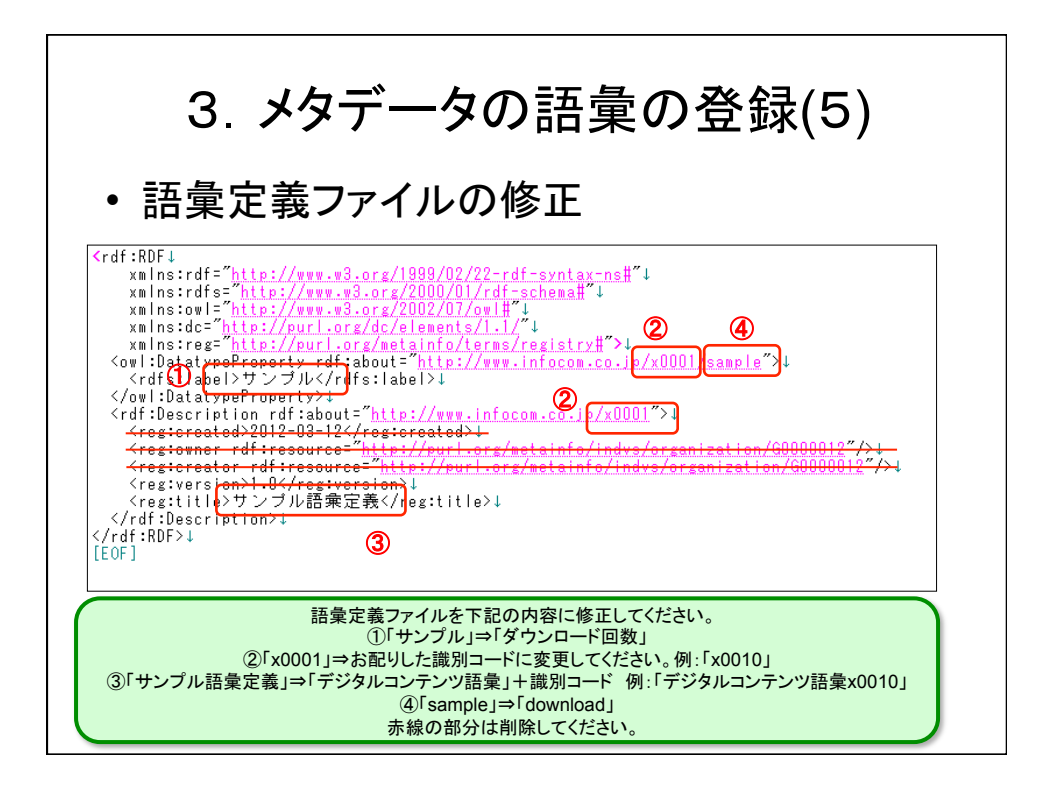

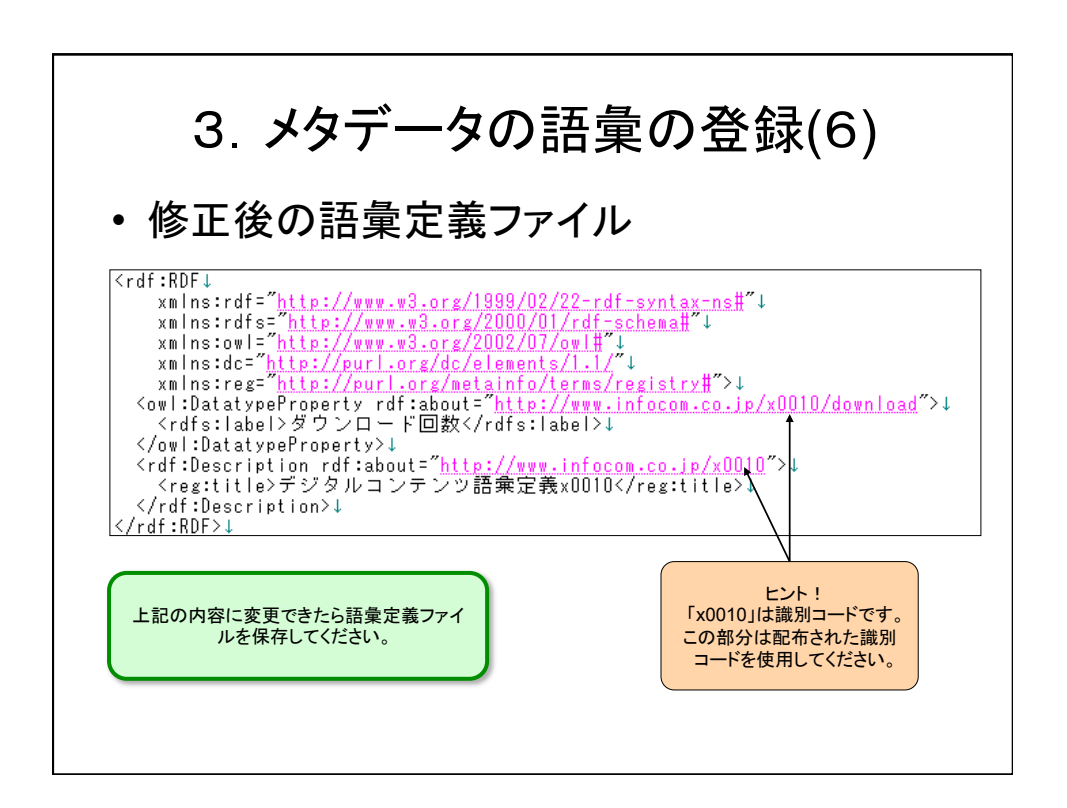

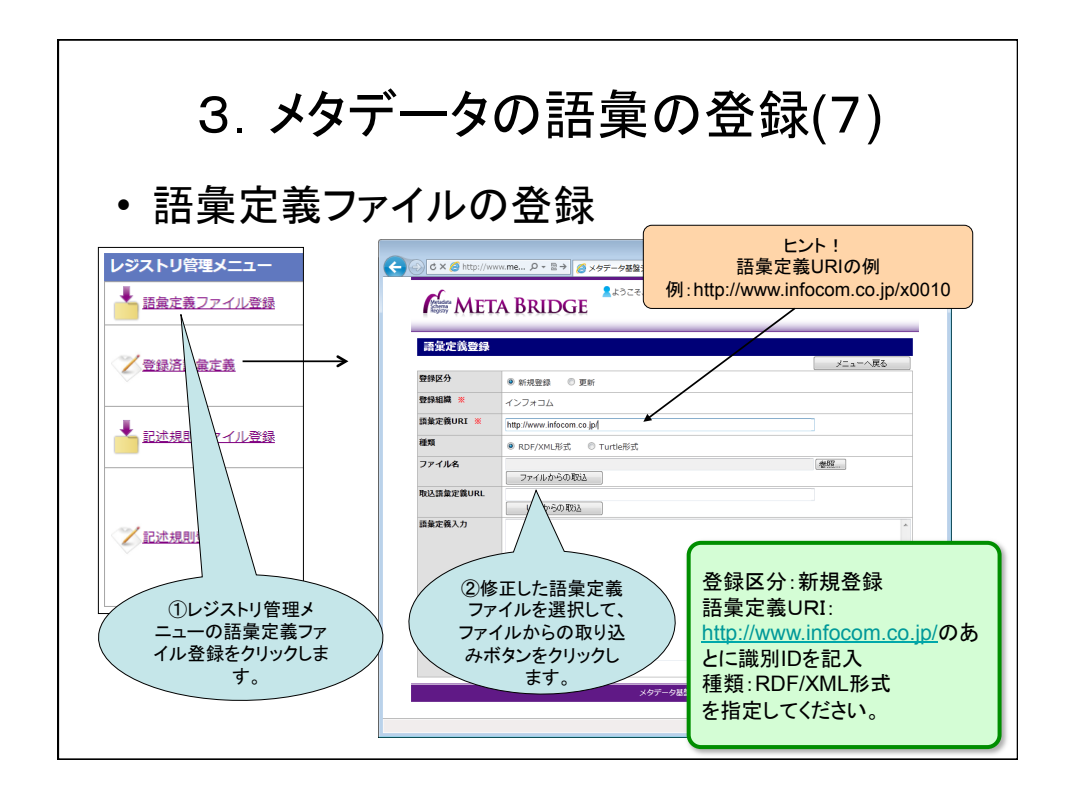

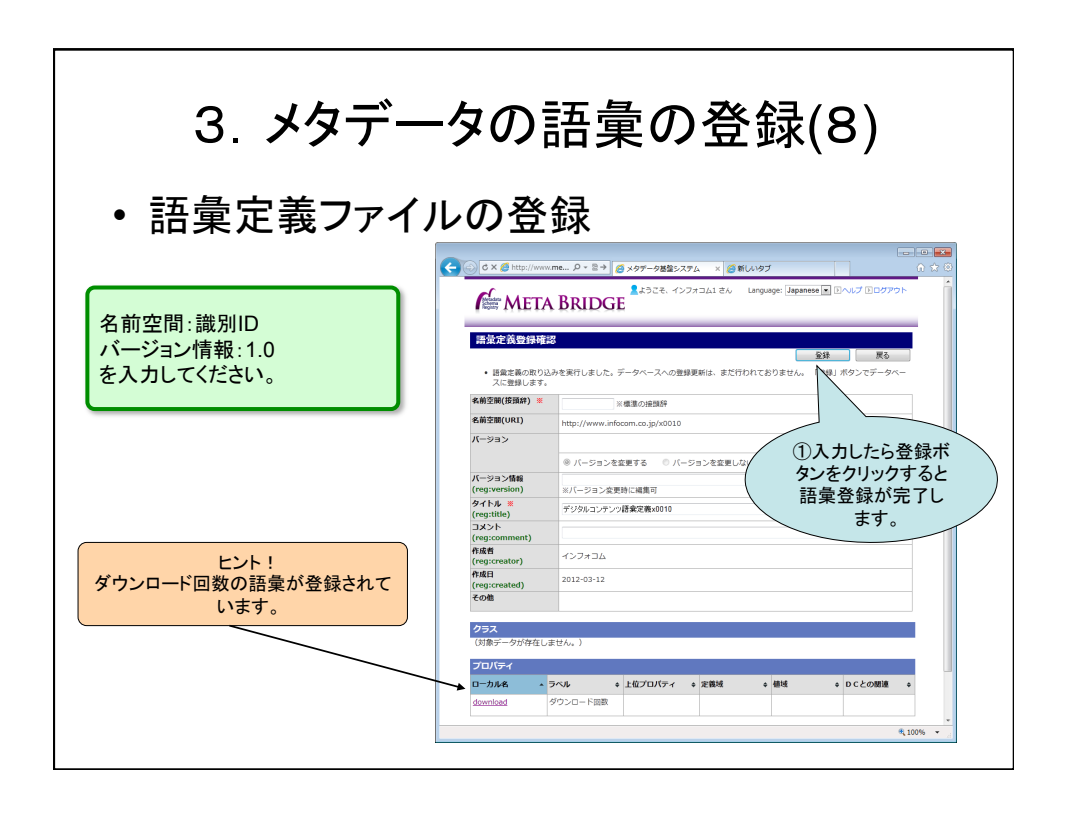

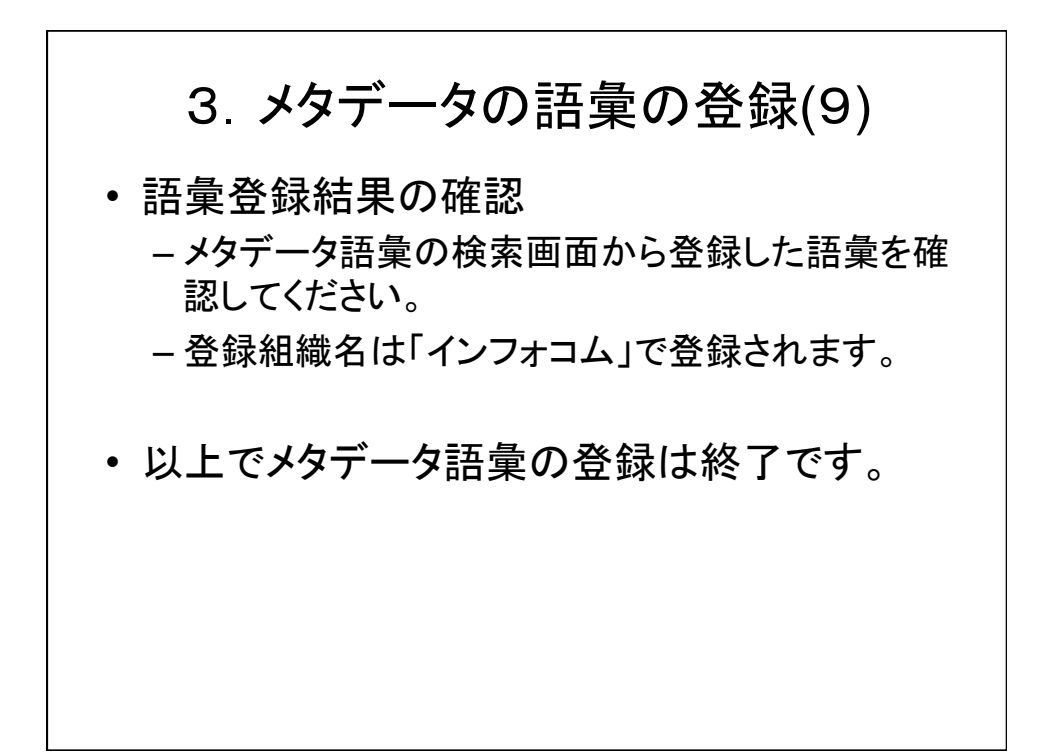

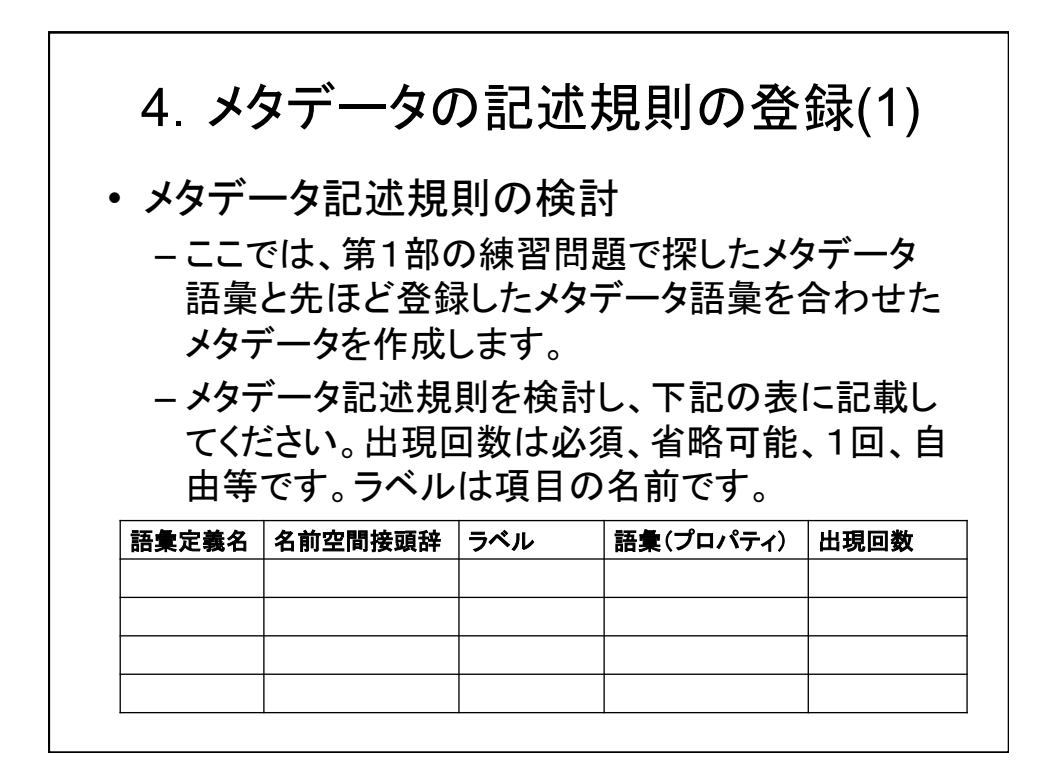

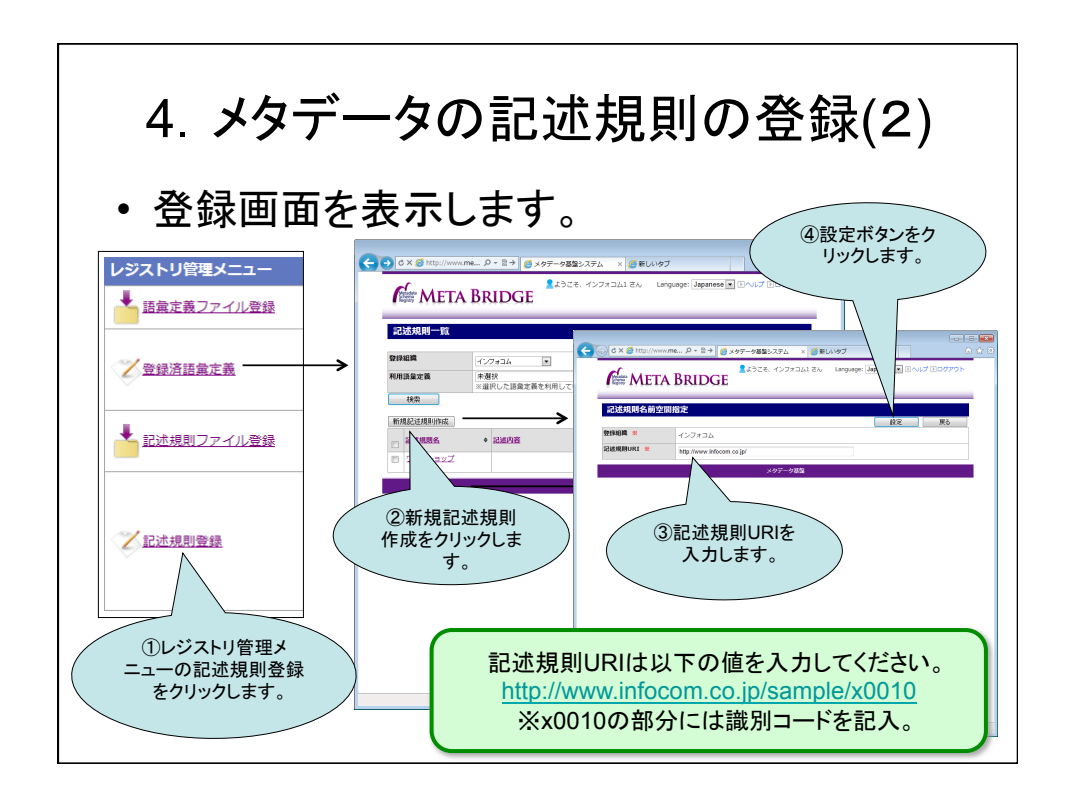

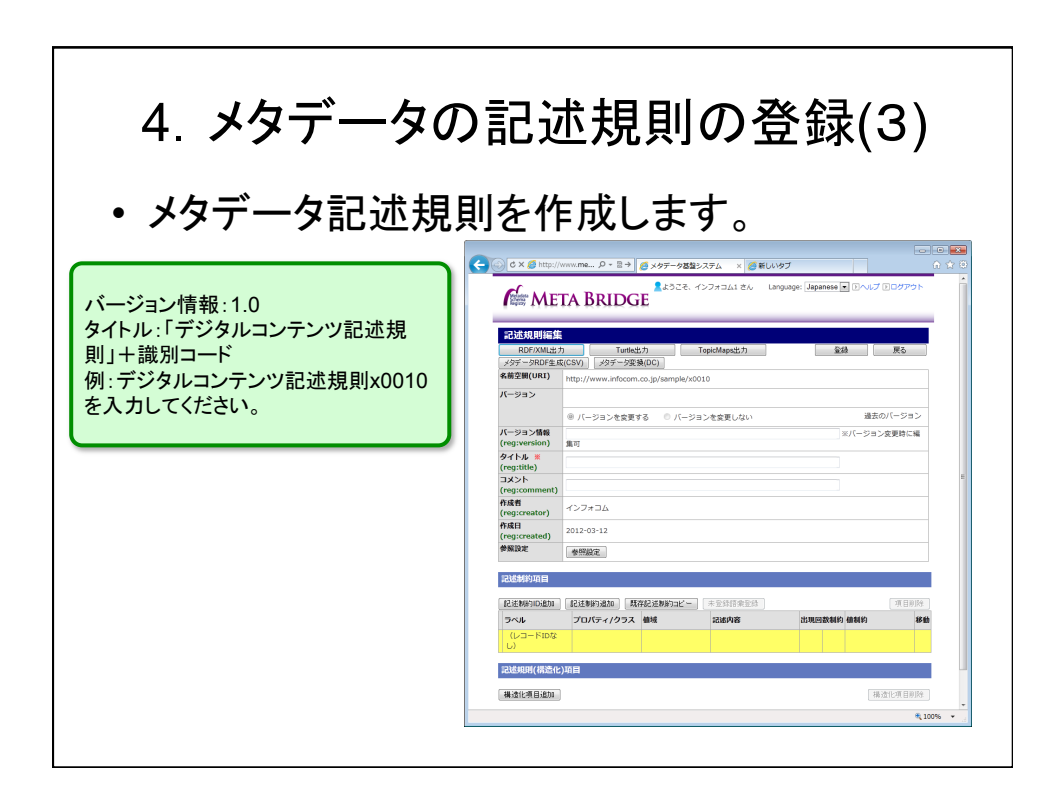

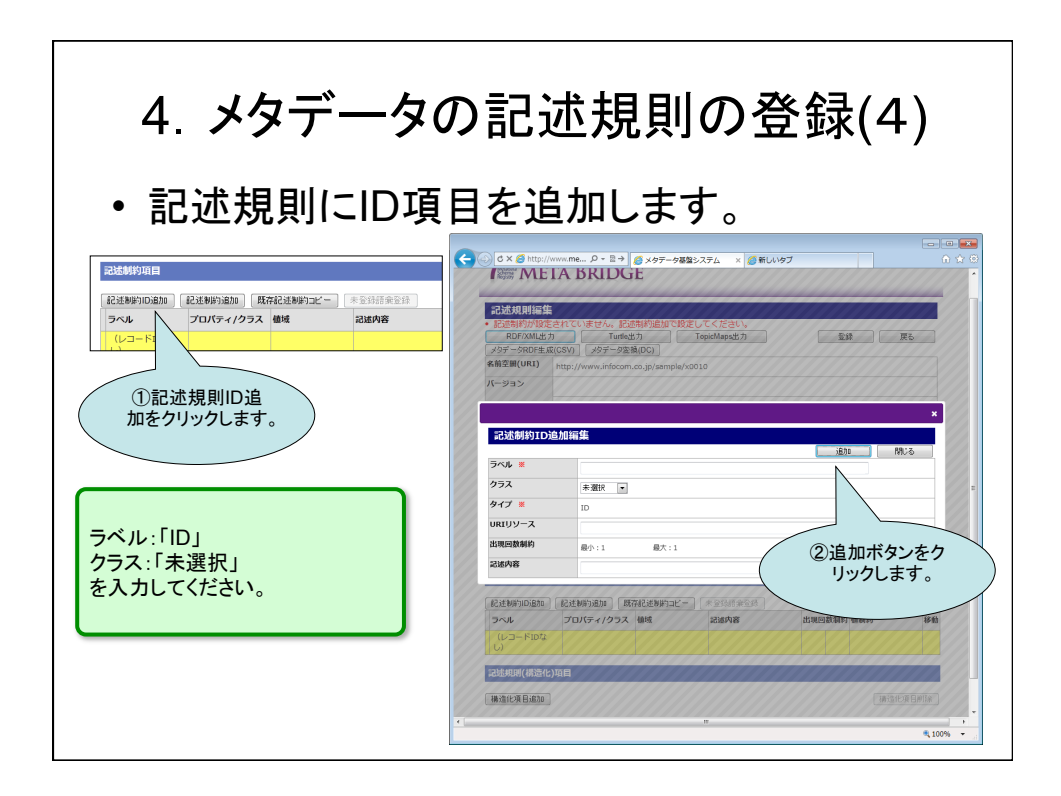

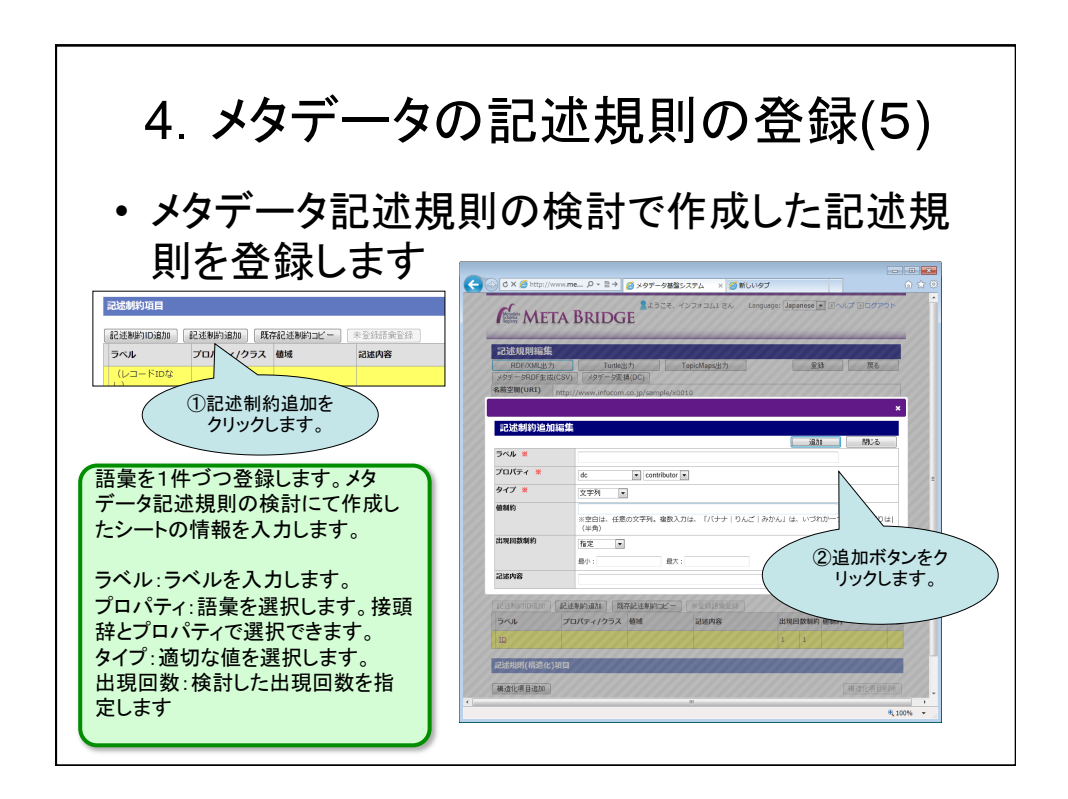

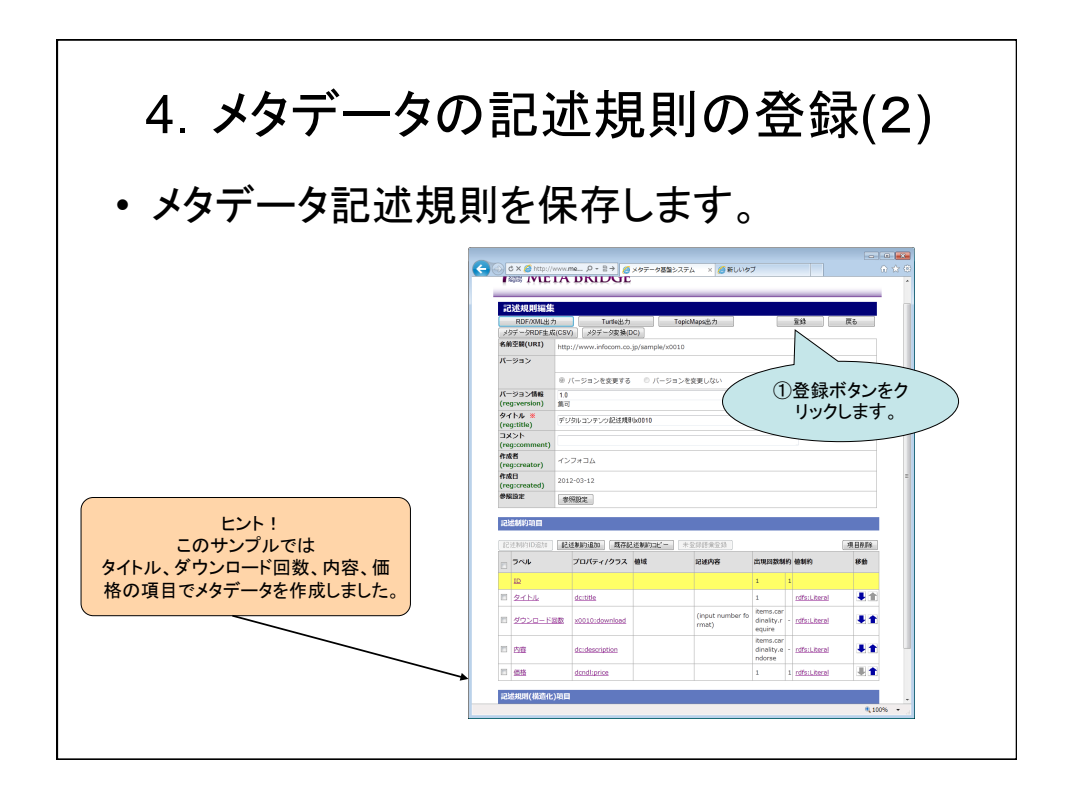

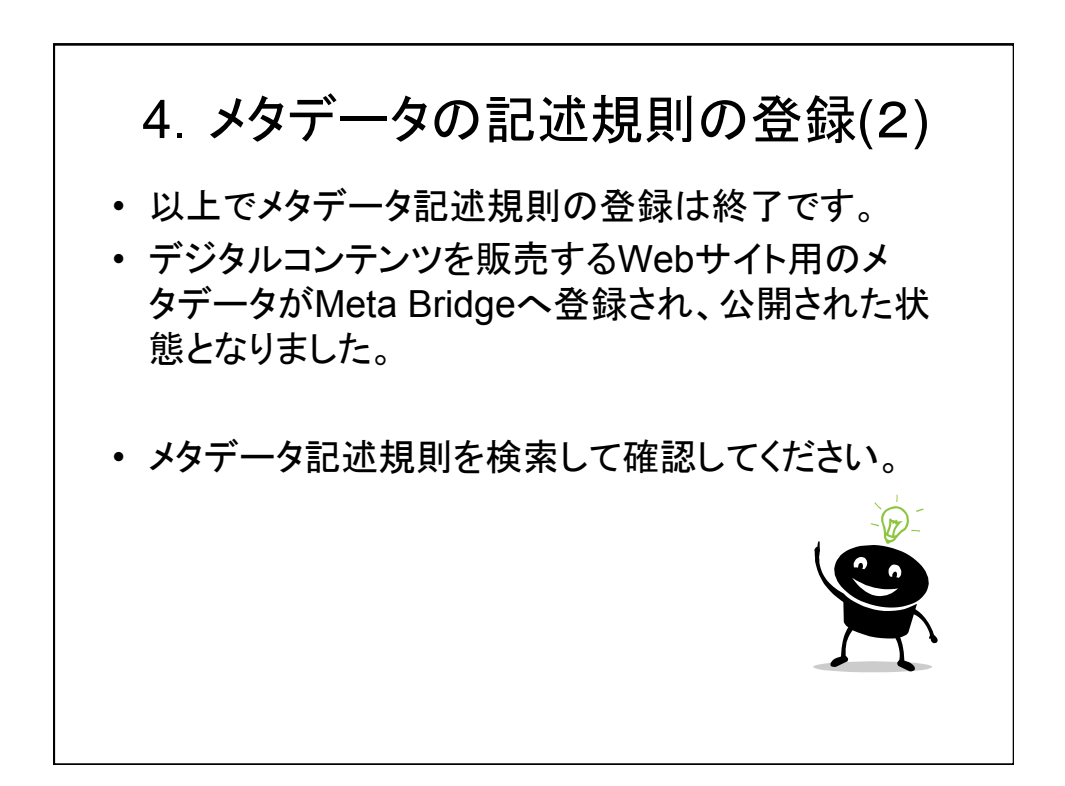

## 第3部 メタデータを変換してみよう!

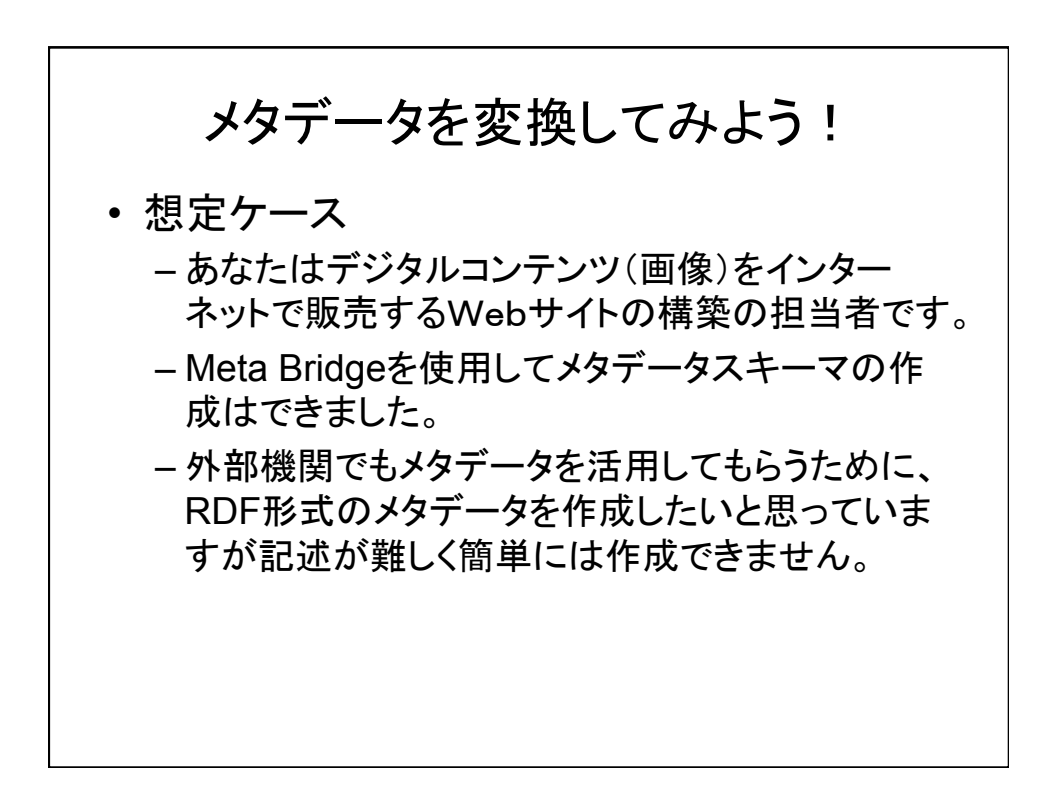

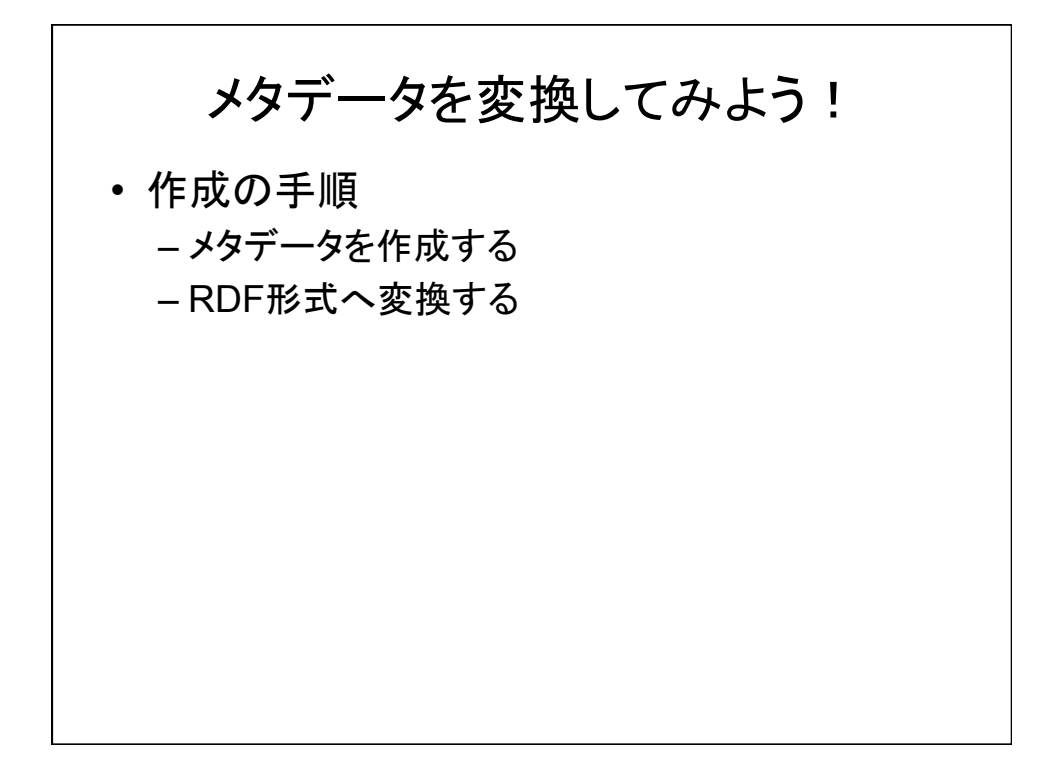

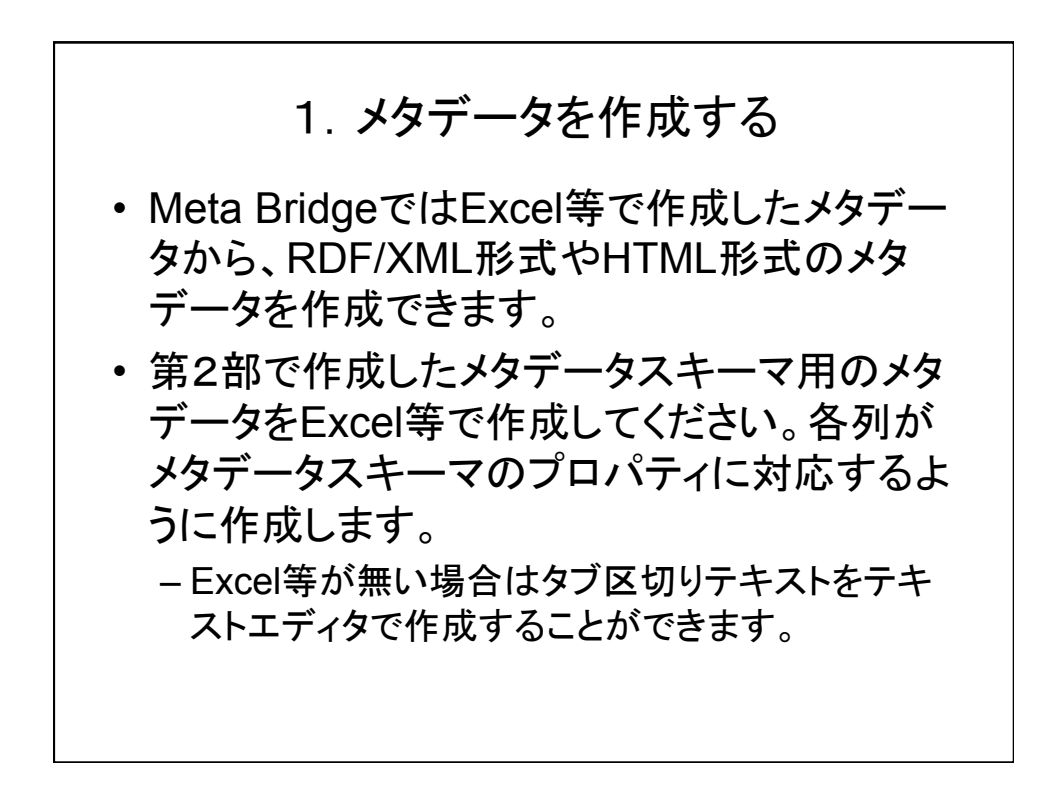

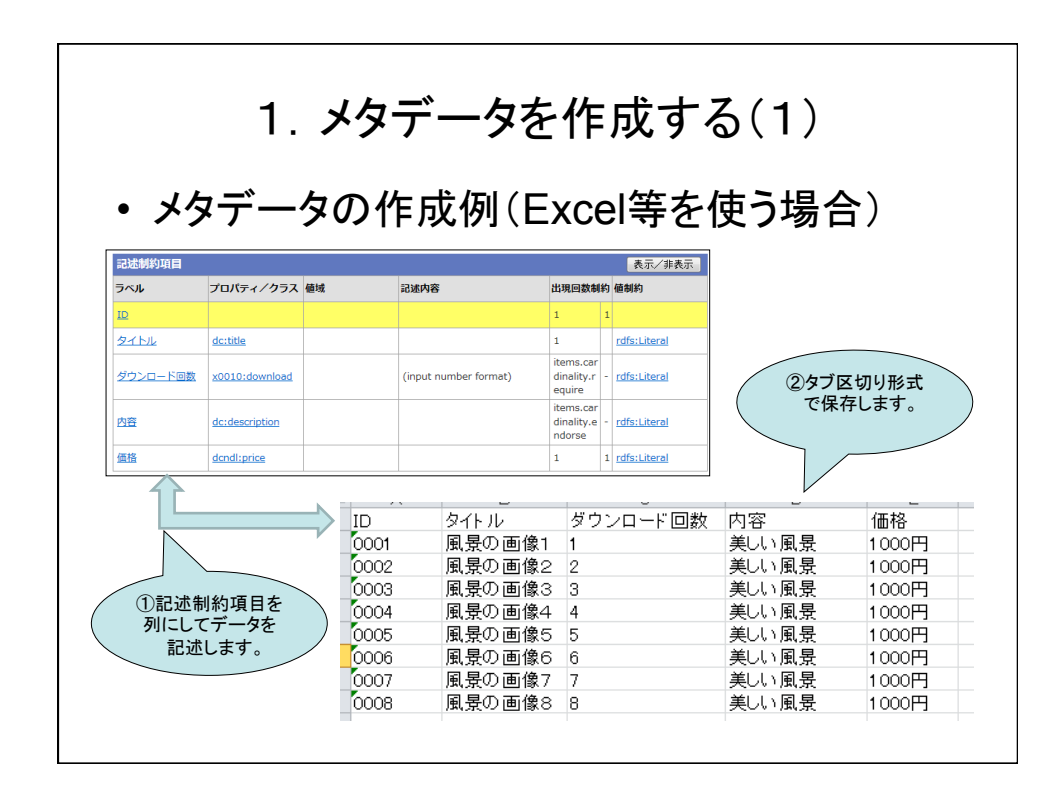

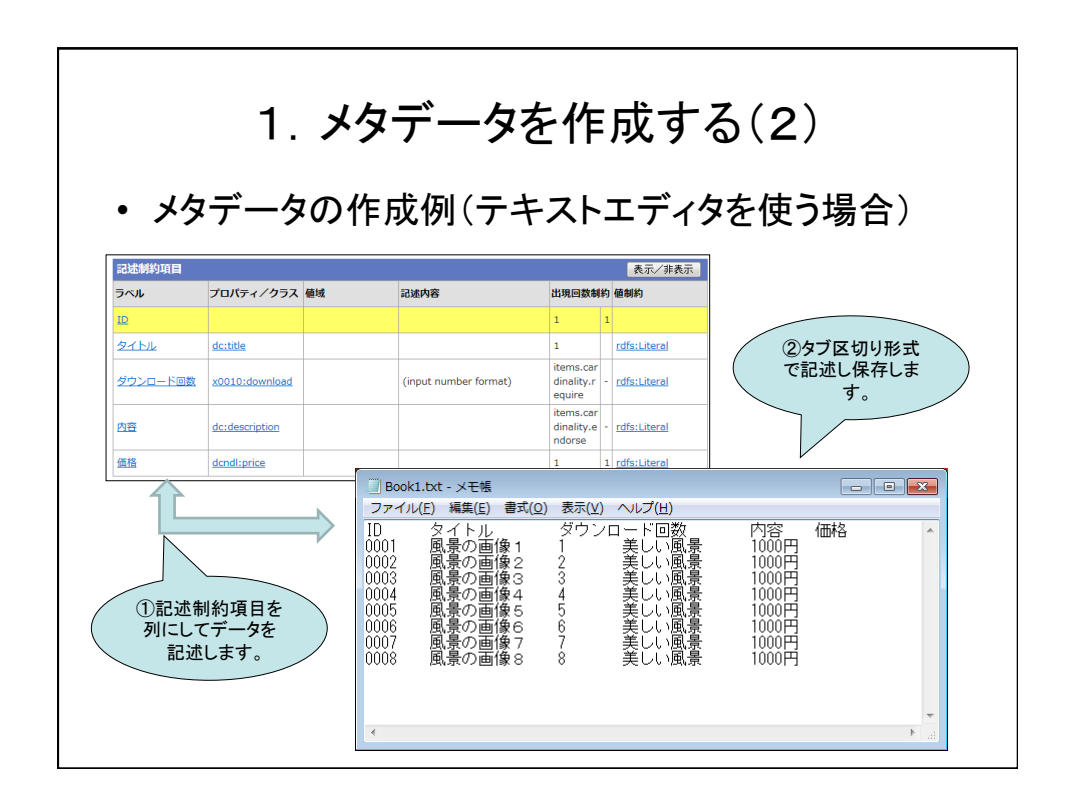

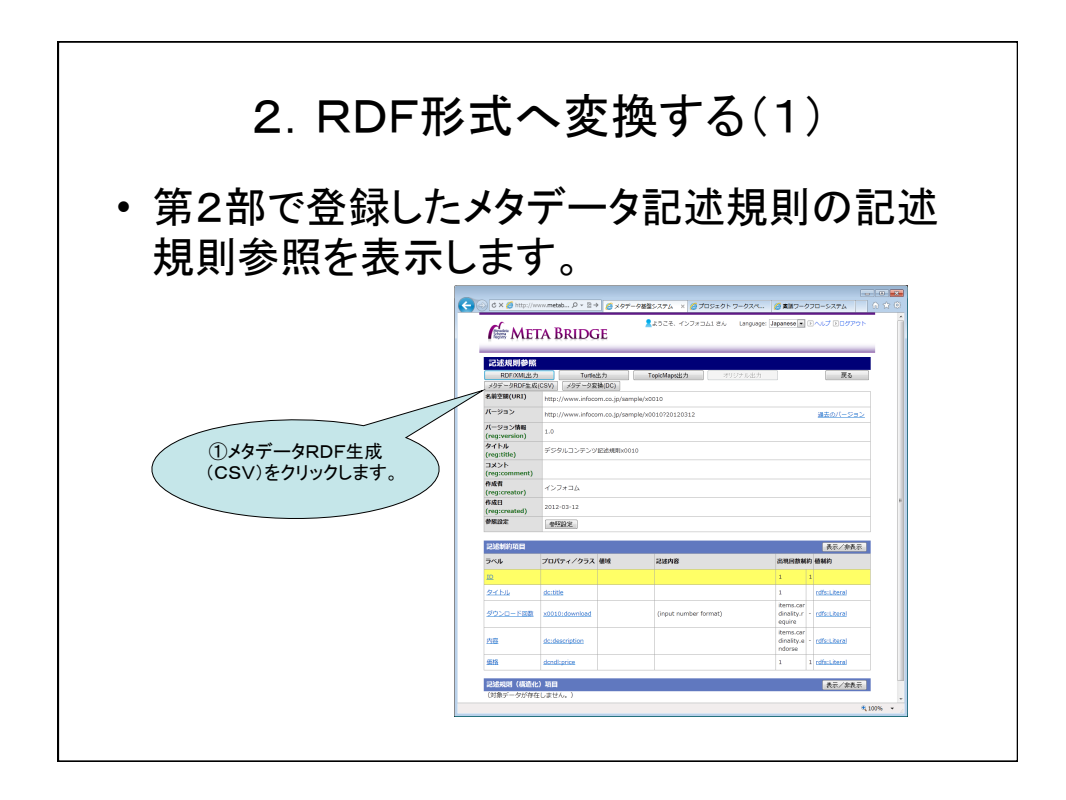

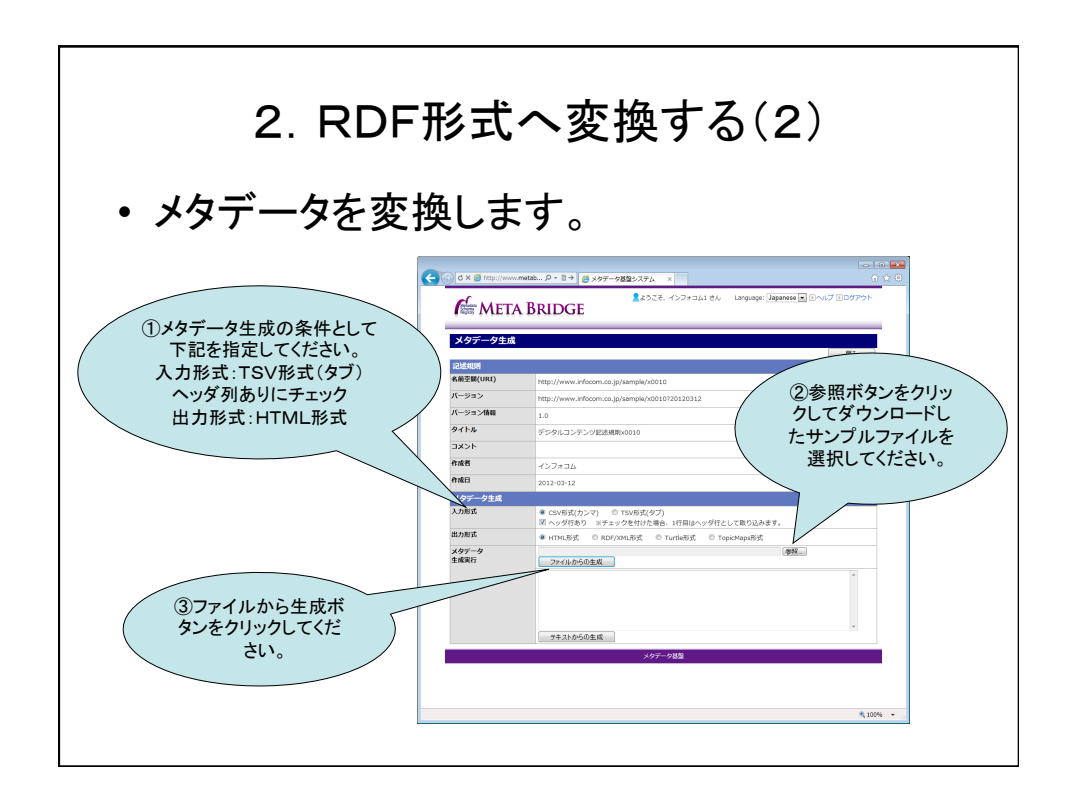

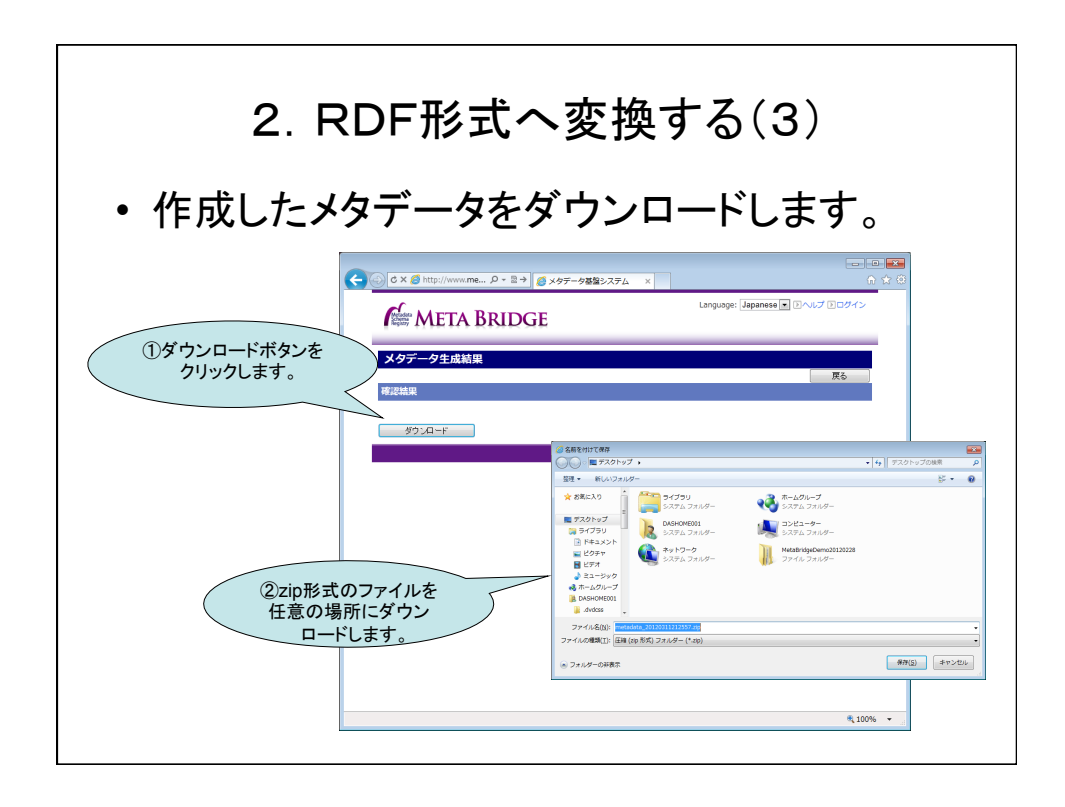

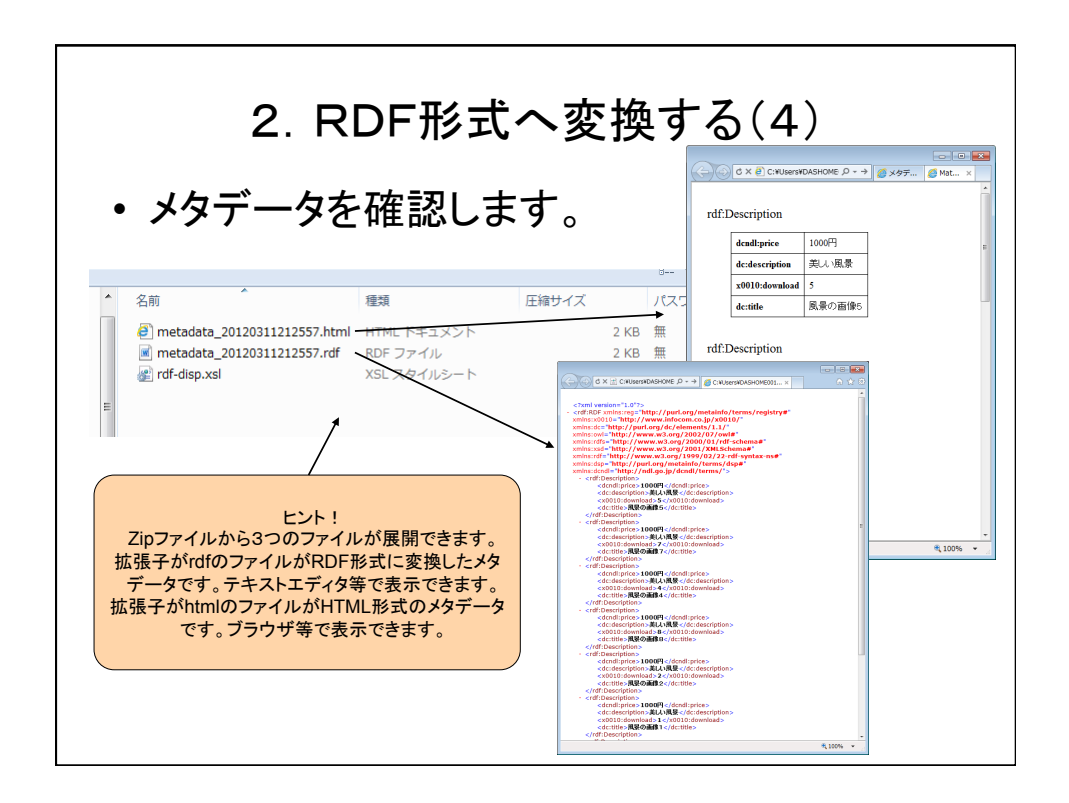

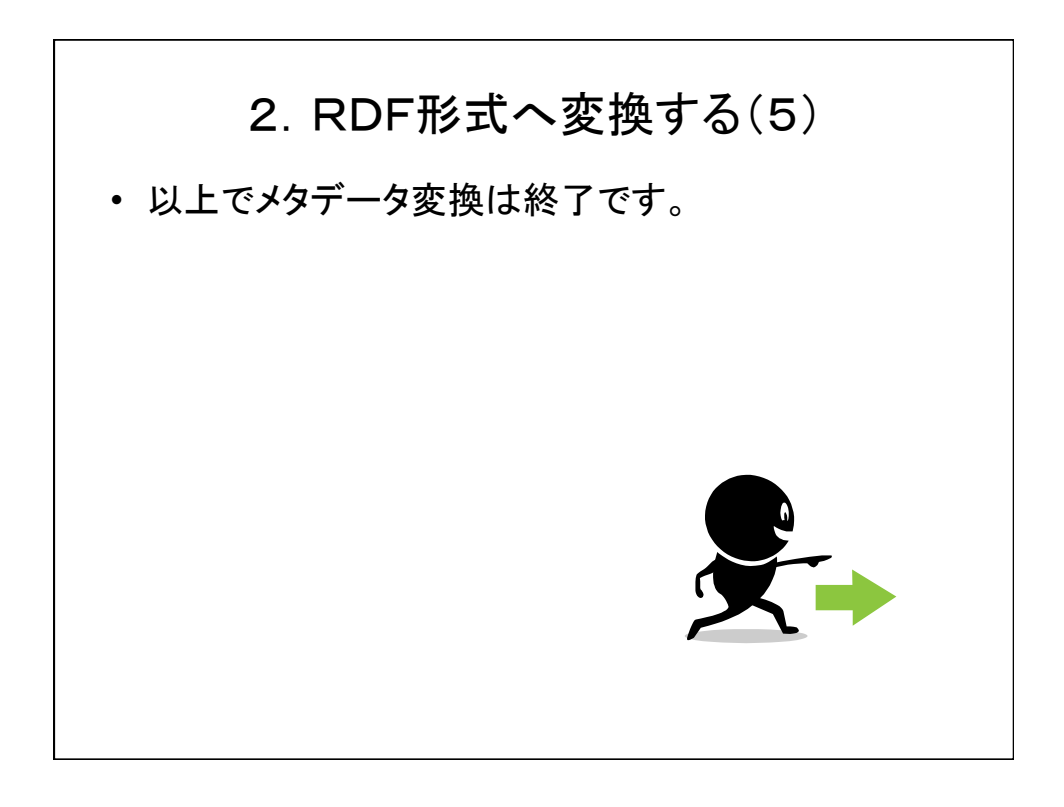

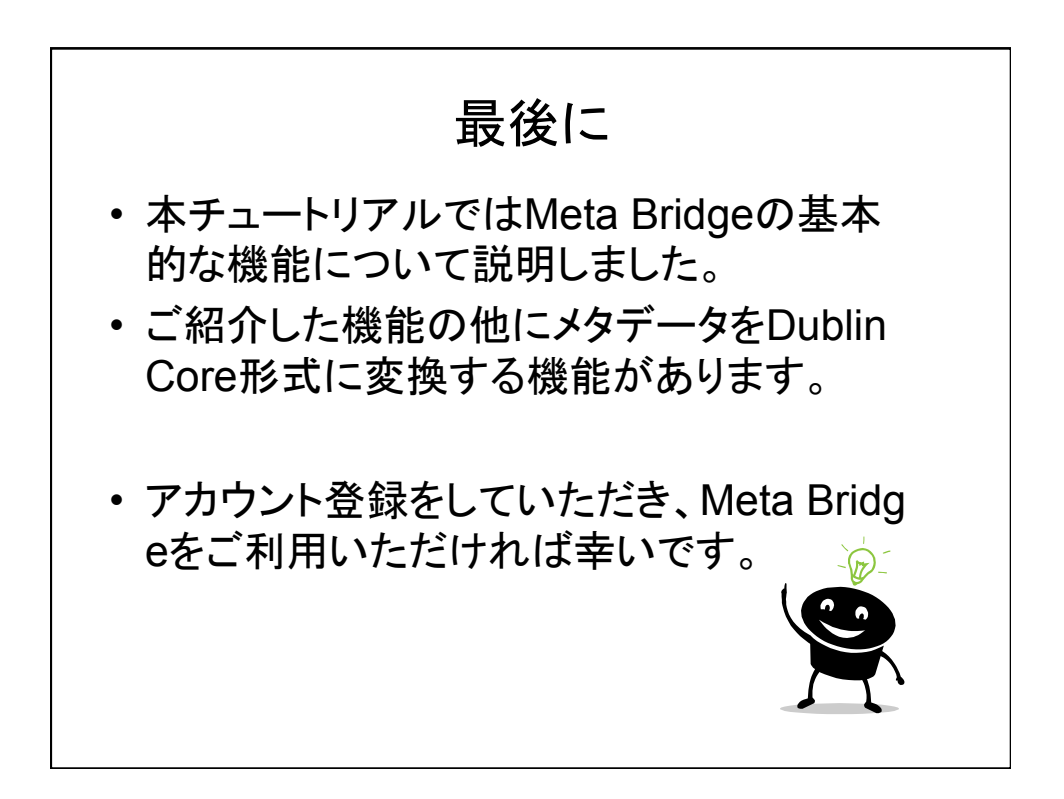